# MANUAL DE AYUDA RENTA WEB

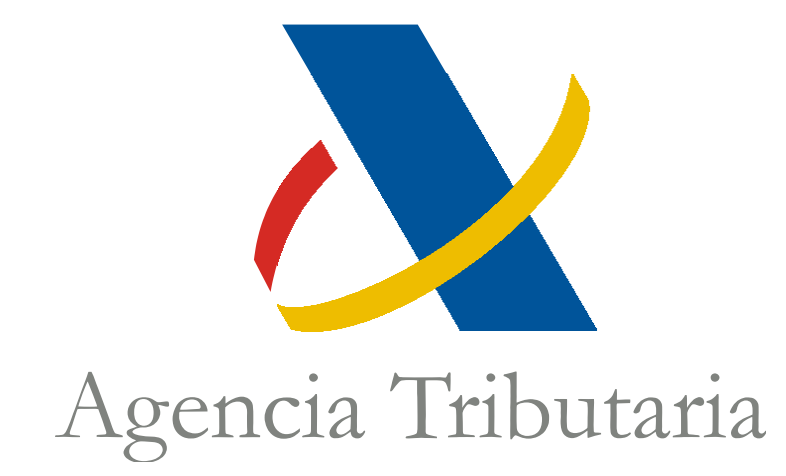

## Centro de Atención Telefónica Departamento de Informática Tributaria

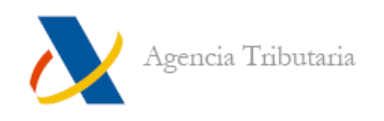

## ÍNDICE

| ÍNDICE                                                         | <u>1</u>  |
|----------------------------------------------------------------|-----------|
| MANUAL DE AYUDA RENTA WEB                                      | <u>2</u>  |
| Introducción                                                   | <u>2</u>  |
| Acceso                                                         | <u>3</u>  |
| A. Acceder identificándote con Cl@ve Móvil (incluye Cl@ve PIN) | <u>4</u>  |
| B. Acceder identificándote con certificado o DNI electrónico   | <u>7</u>  |
| C. Acceder identificándote con Referencia                      | <u>8</u>  |
| D. Acceso ciudadanos de la UE (ieDAS)                          | <u>9</u>  |
| Servicios Renta 2024                                           | <u>9</u>  |
| Renta DIRECTA                                                  | <u>10</u> |
| <u>Manejo de Renta WEB</u>                                     | <u>13</u> |
| Ratificación de domicilio fiscal actual                        | <u>13</u> |
| Datos personales e identificativos                             | <u>15</u> |
| Traslado de datos con información adicional                    | <u>17</u> |
| Resumen de declaraciones                                       | <u>18</u> |
| Botonera "Resumen de declaraciones"                            | <u>19</u> |
| Contenido de la declaración                                    | <u>20</u> |
| <u>Modalidad</u>                                               | <u>21</u> |
| Iconos de la barra de herramientas                             | <u>22</u> |
| Continuar sesión / Nueva declaración                           | <u>23</u> |
| Validar la declaración: errores y avisos pendientes            | <u>25</u> |
| Presentación de la declaración                                 | <u>26</u> |
| Presentación telemática con resultado a devolver o negativo    | <u>28</u> |
| Declaraciones con resultado a ingresar                         | <u>30</u> |
| Pago fraccionado                                               | <u>30</u> |
| Pago no fraccionado                                            | <u>32</u> |
| Firma y envío de la declaración                                | <u>33</u> |

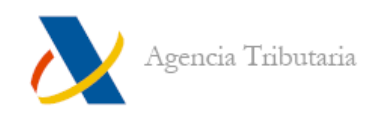

## MANUAL DE AYUDA RENTA WEB

## **INTRODUCCIÓN**

Renta WEB es el servicio de ayuda para tramitar y presentar la declaración de Renta, que aúna las ventajas de los dos principales servicios de ayuda que existían anteriormente: la simplicidad del Borrador y la amplitud del PADRE. Cada contribuyente accede directamente al servidor de Agencia Tributaria y añade cualquier dato que corresponda, pudiendo tramitar fácilmente su borrador/declaración para todo tipo de rentas.

No es necesario descargar un programa previamente.

Renta WEB permite:

- Iniciar la declaración en un dispositivo y finalizar en otro.
- Confeccionar la declaración de forma sencilla a cada contribuyente mediante la descarga de rentas procedentes de cualquier naturaleza (incorporación de los datos fiscales), añadir manualmente las que no se encuentren en poder de la Administración Tributaria y corregir los datos que correspondan.
- A través del resumen de declaración, comparar en las unidades familiares cuál es la opción más ventajosa de declaración.

Una vez confeccionada la declaración, la presentación se realiza telemáticamente. Si conlleva pago, es posible elegir la forma de realizarlo: telemáticamente (bien por medio de un NRC, bien dejando domiciliado el importe a ingresar) o presencialmente en Entidades Colaboradoras mediante la carta de pago (modelo 002) generada tras la presentación.

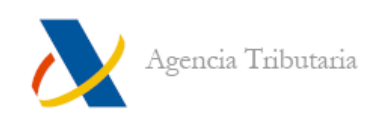

## <u>ACCESO</u>

Para acceder al servicio de tramitación borrador / declaración (Renta WEB) entra en la página web de Agencia Tributaria <u>https://sede.agenciatributaria.gob.es/</u>.

En la cabecera de la página haz clic en "Accede a la campaña".

| Sobre la Agencia Tributaria 🗸 🛛 Información y                                           | y gestiones 🗸 🛛 Todas las gestiones                                                                                                | Buscar por impuestos, gestiones, modelos o en Infor Q                                                                                                    |
|-----------------------------------------------------------------------------------------|----------------------------------------------------------------------------------------------------|----------------------------------------------------------------------------------------------------|
| Infórmate y realiza<br>con la Agencia Trib<br>Fácilmente, con seguridad y sin desplaz   | tus gestiones<br>outaria                                                                                                    | la Agencia interessa<br>an compression managencia<br>Campaña de Renta 2024                                                                                                    |
| ¿Conoces nuestra APP-AEAT?                                                              | Poscárgala                                                                                                    | Accede a la campaña                                                                                                    |
| Premios a la Calidad e innovación en<br>La Gatión Pública Perero Cucadaria              |                                                                                                    |                                                                                                    |
|                                                                                         |                                                                                                    | Personal and and a second second seco |
| Accede a todas las declaraciones, modelos y formularios, y a sus plazos de presentación | Presenta documentación, realiza alegacion<br>contesta a los requerimientos si has recibid<br>comunicación de la Agencia Tributaria | es y<br>lo una Asistencia y Cita<br>Conoce los servicios de asistencia que presta la<br>Agencia Tributaria por los distintos canales y<br>solicita cita                                                                                                    |
| Pagar, aplazar y consultar                                                              | Notificaciones y cotejo de<br>documentos                                                                                           | e Identificación electrónica                                                                                                    |

Una vez te encuentres en el apartado "Campaña de Renta 2024", accede a "Tramitación borrador - declaración (Renta DIRECTA y Renta WEB)".

| Sobre la Agencia Tributaria 🗸 🛛 Información y gestiones 🗸                                                                                                    | Todas las gestiones                                                                                                    | Buscar por impuestos, gestiones, modelos o en Infor                                                                                                    |
|----------------------------------------------------------------------------------------------------|----------------------------------------------------------------------------------------------------|----------------------------------------------------------------------------------------------------|
| Inicio / IRPF                                                                                                    |                                                                                                    |                                                                                                    |
| Campaña de Renta 2024                                                                                                    | > Campaña de Renta 202                                                                                                    | 24                                                                                                    |
| Novedades de IRPF<br>Mutualistas: solicitudes de devolución<br>Cómo tengo que presentar mi declaración<br>Declaraciones ya presentadas<br>Cómo puedo contestar un requerimiento o presentar<br>documentación | <ul> <li>Comienzo de la campaña: 2 de abril de 202</li> <li>Gestiones destacadas</li> <li>Tramitación borrador - declaración (Rent.</li> <li>Datos fiscales</li> <li>Obtén tu número de referencia</li> </ul>                                                                                                    | a DIRECTA y Renta WEB)<br>⑦ Ayuda [2]<br>⑦ Ayuda [2]<br>⑦ Ayuda                                                                                                    |
| Quiero un certificado de mi declaración de renta<br>Rentas que no tributan en el IRPF                                                                                                    | Registrarse en Cl@ve     Todas la                                                                                                    | ⑦ Ayuda L <sup>3</sup><br>s gestiones                                                                                                    |
| Deducciones familiares y de personas con<br>discapacidad<br>Empresarios individuales y profesionales<br>Retenciones, ingresos a cuenta y pagos<br>fraccionados                                               | <ul> <li>¿Tienes dudas sobre tu declara</li> <li>Mediante el Asistente virtual de Renta po<br/>impuesto y las más habituales de campa<br/>personalizada.</li> <li>Además, si necesitas más información p<br/>te permitirá seleccionar entre distintas op<br/>buscas, o bien al chat atendido por esper<br/>Integral. <u>Mi</u></li> <li>Asistente virtual de Renta</li> </ul> | ción de Renta?<br>drás formular tus preguntas sobre este<br>ña de Renta, que se responderán de forma<br>odrás acceder al Informador de Renta que<br>ciones hasta llegar a la respuesta que<br>cialistas de la Administración Digital |

A continuación, debes seleccionar el método de identificación que vas a emplear para acceder al servicio:

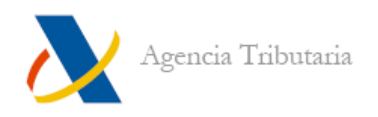

- A. Cl@ve Móvil (incluye Cl@ve PIN)
- B. Certificado o DNI electrónico
- C. Número de referencia
- D. Acceso ciudadano UE (eiDAS)

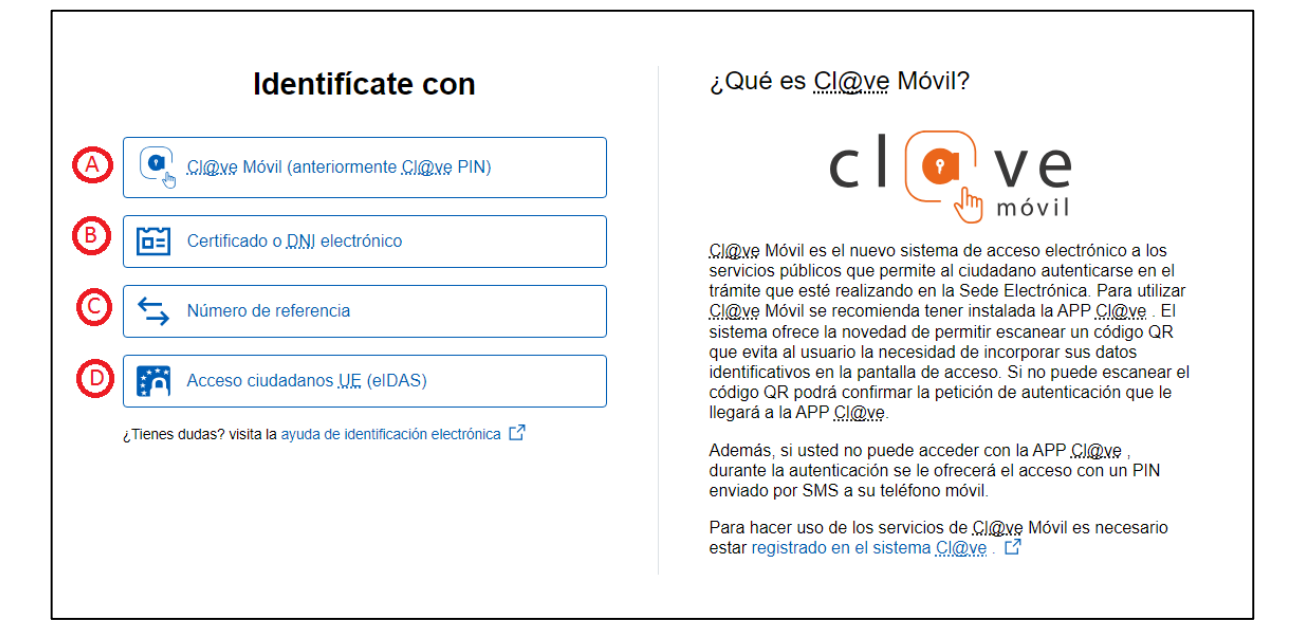

#### A. Acceder identificándote con Cl@ve Móvil (incluye Cl@ve PIN)

Las ventanas que se muestren a continuación dependerán de si estás entrando desde un ordenador o desde un dispositivo móvil, de si tienes instalada y activada la APP Cl@ve, de si estás registrado o no en Cl@ve, etc.

i. **Si accedes desde un ordenador,** se mostrará un código QR para que lo escanees desde la APP de Cl@ve y confirmes el acceso desde ahí.

| Tiempo de caducidad de la petición<br><b>4:54</b><br>Codigo de verificación<br><b>XEC</b>                                                                                                    |                        |
|----------------------------------------------------------------------------------------------------|------------------------|
|                                                                                                    | Escanear con APP Cl@ve |
| Drganismo solicitante<br>Agencia Estatal de Administración Tributaría                                                                                                    | Escanear con APP Cl@ve |
| Organismo solicitante<br>gencia Estatal de Administración Tributaria<br>1. Abra la APP Cl@ve. ¿No la tiene<br>2. Pulse en escanear código QR.                                                                                              | Escanear con APP Cl@ve |
| Drganismo solicitante<br>gencia Estatal de Administración Tributaria<br>1. Abra la APP Cl@ve. ¿No la tiene.<br>2. Pulse en escanear código QR.<br>3. Apunte la cámara hacia esta pant.                                                     | Escanear con APP Clave |
| Drganismo solicitante<br>gencia Estatal de Administración Tributaria<br>1. Abra la <b>APP Cl@ve. ¿No la tiene</b><br>2. Pulse en <b>escanear código QR</b><br>3. Apunte la cámara hacia esta pant<br>4. Confirme la petición de autenticac | Escanear con APP Clave |

*Renta WEB 2024 (v.1, 31/03/2025)* 

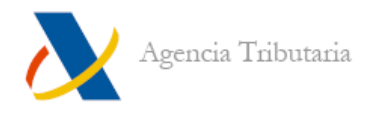

ii. Si accedes desde un dispositivo móvil, te ofrecerá un enlace para abrirla y poder confirmar el acceso desde esta. Si es tu caso (tienes instalada la APP en el mismo dispositivo desde el que estás accediendo a la página web) pulsa en "Acceder con la APP Cl@ve" para confirmar el acceso desde ella:

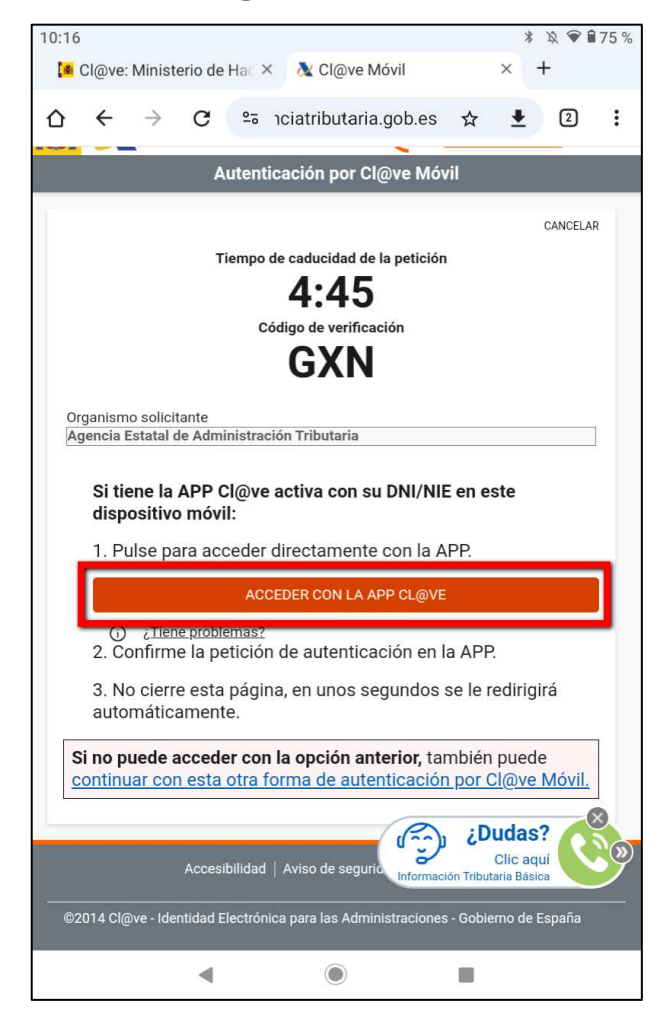

En cualquier caso, **si no tienes la APP Cl@ve en ese mismo dispositivo (o en ninguno) y/o no tienes posibilidad de escanear el código QR,** puedes optar por acceder introduciendo tu DNI/NIE —más un dato de contraste— para, posteriormente confirmar el acceso desde la APP o solicitar el PIN mediante SMS. Si esta es tu situación, **pulsa o haz clic en el enlace "continuar con esta otra forma de autenticación por Cl@ve Móvil"** que aparece en la parte inferior:

Si no puede acceder con la opción anterior, también puede continuar con esta otra forma de autenticación por Cl@ve Móvil.

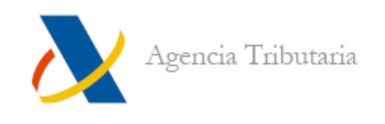

**Introduce los datos que se solicitan** (DNI/NIE y el dato de contraste correspondiente) **y pulsa en "Continuar".** 

Ventana tras introducir un DNI:

| 2                                                                             |                            |
|-------------------------------------------------------------------------------|----------------------------|
| Identificaci                                                                  | ón                         |
|                                                                               |                            |
| Introduce la <b>fecha de validez</b> de t<br>expedición si es un DNI permaner | u DNI (o fecha de<br>ite). |
| dd/mm/aaaa                                                                    |                            |
| ¿Cómo obtener la fecha de validez o fe<br>DNI?                                | cha de expedición de tu    |
| Continuar →                                                                   | <b>&gt;</b>                |
| ¿Tienes dudas? visita la ayuda de identi                                      | ficación electrónica Ґ     |

Ventana tras introducir un NIE:

|                                                               | Identificación                                                                   |
|---------------------------------------------------------------|----------------------------------------------------------------------------------|
|                                                               |                                                                                  |
| Introduce el <b>nú</b><br>extranjero, perr<br>ciudadano de la | mero de soporte de tu tarjeta de<br>miso de residencia o certificado de<br>a UE. |
| ¿Cómo obtener e                                               | número de soporte de tu documento?                                               |
|                                                               | Continuar $\rightarrow$                                                          |

**NOTA:** Si tienes alguna duda al rellenar la fecha o el número de soporte, puedes consultar los enlaces a las ayudas disponibles (resaltadas en amarillo en las imágenes anteriores) sobre cómo encontrar, en tu documento, los datos que se piden.

Después de introducir los datos, en función de si tienes o no la APP de Cl@ve instalada y activada, aparecerá una de las dos siguientes ventanas:

Si la tienes instalada y activada en algún dispositivo:

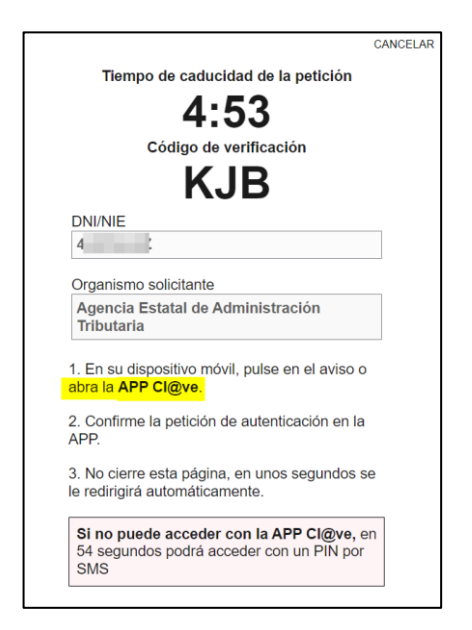

Si no la tienes activada en ningún dispositivo:

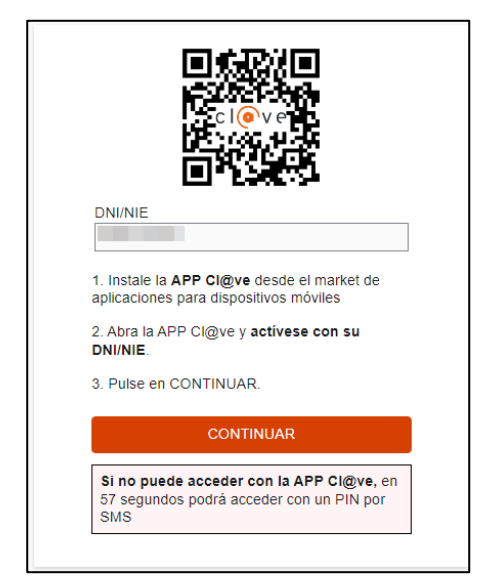

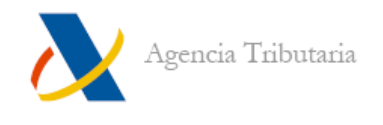

En cualquier caso, si no tienes la APP de Cl@ve en ningún dispositivo o no puedes acceder a ella, siempre podrás acceder solicitando un SMS con un PIN para poder acceder de este modo. En la parte inferior aparecerá un aviso que, tras un tiempo de espera determinado, mostrará un botón para **"Acceder por SMS".** 

|                             | Si no puede acceder con la APP<br>Cl@ve, puede acceder con un PIN por<br>SMS.<br>ACCEDER POR SMS |                            |
|-----------------------------|--------------------------------------------------------------------------------------------------|----------------------------|
|                             | Autenticación por CI@ve PIN                                                                      |                            |
|                             | Validar Cl@ve PIN                                                                                |                            |
|                             | N.I.F.<br>Código<br>VJN5                                                                         |                            |
|                             | * PIN                                                                                            |                            |
| Hemos enviado el PIN a su t | ∍léfono móvil. Si no lo recibe, pasado un tiempo razonable, puede ⊻                              | <u>olver a solicitarlo</u> |

#### B. Acceder identificándote con certificado o DNI electrónico

Si te identificas por medio de certificado o DNI electrónico, al pulsar en esta opción, aparece la ventana de selección de certificados del entorno empleado para que elijas cuál vas a utilizar.

| Sobre la Agencia Tributaria Vinformación y gestio                                                   | Inar un certificado para la autenticación<br>w1 agenciativadaria gob es 44) necesita sus credenciales<br>AC RMIT Usarios:<br>9/9/2024<br>AC Representación<br>14/6/2024<br>AC RMIT Usarios:                                                  |
|----------------------------------------------------------------------------------------------------|----------------------------------------------------------------------------------------------------|
| Identificate con                                                                                    | Los del certificado electrónico?     El certificado electrónico es una firma que se instala en el     navegador para garantizar tu identidad en Internet y que permite     realizar destiones desde el ordenador, dispositivo móvil o tablet |
| Certificado o <u>DNI</u> electrónico                                                                | en nuestra sede electrònica y en la de otros organismos que también lo admitan.<br>El <u>DNI</u> electrònico también permite identificarte para realizar gestiones por internet.                                                             |
| Acceso ciudadanos UE (eIDAS)           ¿Tienes dudas? visita la ayuda de identificación electrónica |                                                                                                    |

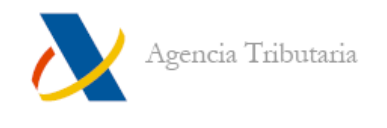

Tanto si te identificas con certificado electrónico como si te identificas con Cl@ve, debes indicar si estás realizando el trámite en nombre propio o en representación de otra persona distinta. En este segundo caso, deberás introducir el DNI/NIE y el nombre y apellidos de esta persona:

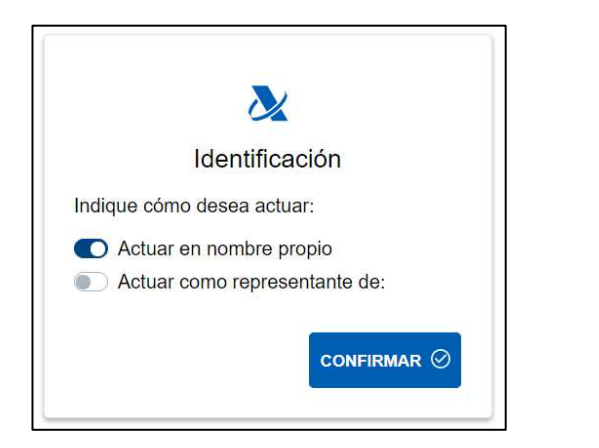

|          | 2                                                  |
|----------|----------------------------------------------------|
|          | Identificación                                     |
| ndique c | cómo desea actuar:                                 |
| 🕞 Actu   | uar en nombre propio<br>uar como representante de: |
| NIF      |                                                    |
| INII     |                                                    |
|          |                                                    |

#### C. Acceder identificándote con Referencia

Introduce la referencia de Renta actual o pulsa sobre la opción "**No tengo Referencia**" para poder obtenerla si no dispones de ella.

Una vez introducida, haz clic en "Acceder".

| aigo abtanidas con la casilla EOE del significa 2022 vo no tignon  |
|--------------------------------------------------------------------|
| icias obtenidas con la casilla 505 del ejercicio 2022 ya no tienen |
|                                                                    |
|                                                                    |
|                                                                    |
|                                                                    |
| tenticación por referencia                                         |
|                                                                    |
| <u>DNI/NIE</u>                                                     |
|                                                                    |
|                                                                    |
| Referencia de acceso                                               |
|                                                                    |
|                                                                    |
| Mostrar referencia                                                 |
|                                                                    |
|                                                                    |
|                                                                    |
|                                                                    |

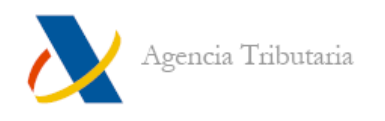

#### D. Acceso ciudadanos de la UE (ieDAS)

Si eres un ciudadano de la Unión Europea podrás utilizando la identificación de otro país.

|                                                                                                    |                                                         | elDAS.elD<br>network |
|----------------------------------------------------------------------------------------------------|---------------------------------------------------------|----------------------|
| Identificación co                                                                                                    | n identidad dig                                         | gital europea        |
| Un proveedor de servicios español ha solicitado que se i<br>Por favor, seleccione el país donde se emitió su identida | dentifique usando una identidad digital e<br>d digital. | europea.             |
| <b>Q</b> Bus                                                                                                    | car país                                                |                      |
| 🦔 Alemania                                                                                                    | 🖾 Austria                                               | 🖬 Bulgaria 🕕         |
| 🔳 Bélgica                                                                                                    | Chipre                                                  | 🚥 Croacia            |
| 🔚 Dinamarca                                                                                                    | 📷 Eslovaquia                                            | 🔚 Eslovenia          |
| 🔚 Estonia                                                                                                    | 🖽 Finlandia 🚺                                           | 🛐 Francia            |
|                                                                                                    |                                                         |                      |
| 🖾 Grecia 🕕                                                                                                    | 🚺 Irlanda 🛛 🛈                                           |                      |
| 🗐 Greda 🕕                                                                                                    | Letonia                                                 | Liechtenstein        |
| E Grecia ()<br>Italia<br>Lituania                                                                                     | Letonia                                                 | Liechtenstein        |

#### Servicios Renta 2024

Después de identificarte por el método elegido, aparecen los servicios de Renta. Como novedad de esta campaña, si perteneces al colectivo de Renta DIRECTA visualizarás este servicio como primera opción para confeccionar y presentar tu declaración. En otro caso, solo visualizarás el acceso a Renta WEB.

| Servicios Renta 2024                                                                                                    |
|----------------------------------------------------------------------------------------------------|
| ALCOHOLD COMPANY AND AN ANY OF COMPANY AND                                                                                                    |
|                                                                                                    |
| Si usted desea obtener, modificar o confirmar su borrador de declaración debe acceder en 'Servicios disponibles'<br>a <b>Renta WEB</b> .<br>Si usted tiene cónyuge y desea comparar el resultado de su borrador en las distintas opciones de tributación,<br>individual o conjunta, necesitará la Cl@ve Móvil o el número de referencia de su cónyuge.<br>Puede encontrar información adicional en la <u>sección de vídeos de ayuda de Renta WEB</u> . |
| Servicios Disponibles                                                                                                    |
| Borrador/Declaración (Renta DIRECTA)  Consultar / Modificar datos censales                                                                                                    |
| Modificar domicilio fiscal ratificado                                                                                                    |
| Consultar datos fiscales                                                                                                    |
| Borrador/Declaración (Renta WEB)                                                                                                    |
| 1                                                                                                    |

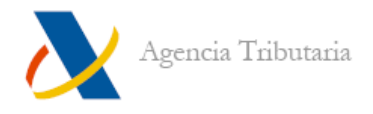

| Servicios Renta 2024                                                                                                    |
|----------------------------------------------------------------------------------------------------|
| GROBOLTA PRUBAS TELEVISION                                                                                                    |
| Si usted desea obtener, modificar o confirmar su borrador de declaración debe acceder en 'Servicios disponibles' a Renta WEB.<br>Si usted tiene cónyuge y desea comparar el resultado de su borrador en las distintas opciones de tributación, individual o conjunta,<br>necesitará la Ci@ve PIN o el número de referencia de su cónyuge.<br>Puede encontrar información adicional en la <u>sección de vídeos de ayuda de Renta WEB</u> . |
| servicios Disponibles                                                                                                    |
| Borrador/Declaración (Renta WEB)                                                                                                    |
| Consultar / Modificar datos censales                                                                                                    |
| Solicitar cita Renta                                                                                                    |
| Modificar domicilio fiscal ratificado                                                                                                    |
| Consultar / Modificar datos de contacto para recibir avisos de la AEAT                                                                                                    |
| Consultar datos fiscales                                                                                                    |
| Gestionar Cartera de Valores                                                                                                    |
| Gestionar mi usuario de la aplicación móvil                                                                                                    |
|                                                                                                    |
|                                                                                                    |

## **RENTA DIRECTA**

Al acceder a Renta DIRECTA se visualizan los datos del declarante y es posible identificar al cónyuge (si lo hubiera) o acceder directamente al cálculo individual.

| Declarante                                                         |                                                                                          |                        |
|--------------------------------------------------------------------|------------------------------------------------------------------------------------------|------------------------|
|                                                                    |                                                                                          |                        |
|                                                                    |                                                                                          |                        |
| Cónyuge                                                            | ånallidas v nombra*                                                                      |                        |
|                                                                    | ADMEDICORTE IDAME.                                                                       | $\odot$                |
|                                                                    |                                                                                          |                        |
| Si desea acceder al cálculo de<br>la más favorable, debe identifio | su declaración conjunta y de las individuales para po<br>car a su cónyuge (a 31.12.2024) | der optar por presenta |
|                                                                    |                                                                                          |                        |
|                                                                    | IDENTIFICAR CONTOGE                                                                      |                        |
|                                                                    |                                                                                          |                        |
|                                                                    |                                                                                          |                        |

Tras seleccionar la opción se muestra la ventana de "Resumen de declaraciones" donde se pueden comprobar las opciones más favorables.

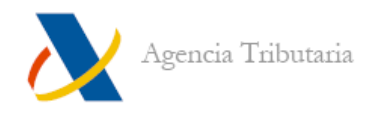

| Resumen de declaraciones      |                               |                               |
|-------------------------------|-------------------------------|-------------------------------|
| Declaración conjunta          | Declaración individual        | Declaración individual        |
|                               | MAS FAVORABLE                 | MAS FAVORABLE                 |
| Declarante                    | Declarante                    | Cónyuge                       |
| Cónyuge                       |                               |                               |
|                               |                               |                               |
| A ingresar 13.976,42€         | A devotver 127,55€            | A ingresar 8.492,74€          |
| Continuar con la presentación | Continuar con la presentación | Continuar con la presentación |
|                               | Ver datos fiscales 🗳          | Ver datos fiscales ∟?         |
| Vista previa 🌆                | Vista previa 🌆                | Vista previa 튫                |

Desde el resumen se puede presentar la declaración, ver los datos fiscales o ir a Renta Web si no se desea utilizar la opción de Renta Directa. Si quieres presentar desde esta opción de Renta DIRECTA pulsa en "Continuar cor

Si quieres presentar desde esta opción de Renta DIRECTA pulsa en "Continuar con la presentación".

| Declarante                | Declaración individual        |                |
|---------------------------|-------------------------------|----------------|
| and the second second     |                               |                |
| MAS FAVORABLE             | A devolver: 127,55€           | Vista previa 📅 |
| - Númeto de cuenta (IBAN) | SWIFT-BIC                     |                |
| Asignación tributaria     |                               |                |
| Iglesia Católica 🚺 NO     | Otros fines de interés social | NO NO          |
|                           | Presentar declaración         |                |
|                           |                               |                |

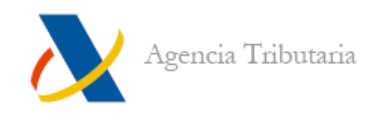

Puedes modificar el número de cuenta si es a devolver o las opciones de pago si es a ingresar (puedes marcar si deseas fraccionar o no el pago y elegir entre domiciliar o no el importe a ingresar).

Al confirmar la presentación permite visualizar la declaración presentada y continuar con otra declaración.

| Declaración                                                                                                    | individual                                                                                                    |
|----------------------------------------------------------------------------------------------------|----------------------------------------------------------------------------------------------------|
| va a presentar la dec                                                                                               | claración de la renta                                                                                             |
| en Nombre de                                                                                                    | the second second second second second second second second second second second second second second second se   |
| ¿está se                                                                                                    | eguro?                                                                                                    |
| Si, presentar                                                                                                    | No, cancelar                                                                                                    |
| Información sobre el tratamier                                                                                      | nto de datos personales                                                                                           |
| De acuerdo con el Art. 13 del Reglamento (UE) 2018/879<br>2018 y el artículo 11 de la Ley Orgánica 3/2018 de 5 de c | del Parlamento Europeo y del Consejo de 27 de abril de<br>siciembre, de Protección de Datos Personales y garantía |

| eclaración Presenta | dá                                                                                                    |
|---------------------|----------------------------------------------------------------------------------------------------|
|                     | Su presentación ha sido realizada con éxito                                                                                                    |
| La auto             | enticidad de esta declaración puede ser comprobada mediante el Código Seguro de Verificación<br>AC LT en https://sede.agenciatributaria.gob.es |
|                     |                                                                                                    |
|                     | Ver declaración presentada                                                                                                    |
| Si en su unid       | ad familiar dispone de más miembros que no han presentado aún su declaración, puede continuar con<br>otra declaración.                         |
|                     | Continuar con otra declaración                                                                                                    |

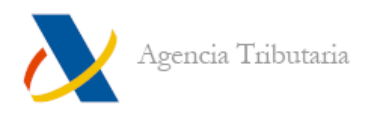

| Resumen de declaraciones           |                                             |                                   |
|------------------------------------|---------------------------------------------|-----------------------------------|
| Declaración conjunta               | Declaración individual                      | Declaración individual            |
|                                    | MAS FAVORABLE                               | MAS FAVORABLE                     |
| Declarante<br>S<br>Cónyuge         | Declarante                                  | Cónyuge                           |
| A ingresar 16.276,35€              | Aingresar 9.034,16€                         | A devolver 1.472,75€              |
| NO PRESENTABLE                     | DECLARACION PRESENTADA                      | Continuar con la presentación     |
|                                    | Ver datos fiscales ⊡                        | Ver datos fiscales C              |
| Recuerde: puede revisar y modifica | r cualquier dato de su declaración accedien | do a Renta WEB (datos personales, |

## MANEJO DE RENTA WEB

#### Ratificación de domicilio fiscal actual

La primera vez que accedas a los servicios de Renta debes "**Ratificar**" tu domicilio. También, en caso de que los datos sean incorrectos, lo puedes "**Modificar**".

Para "**Ratificar**" es obligatorio indicar la clave de titularidad de la vivienda. En el caso de elegir "**Arrendatario**" se debe consignar el NIF del arrendador.

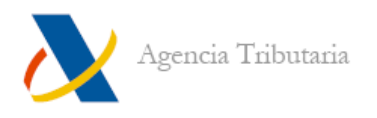

| Ratificaci                                  | ón de Domicilio F<br>Detalle                                                                                                    | iscal Actual                                                  |
|---------------------------------------------|----------------------------------------------------------------------------------------------------|---------------------------------------------------------------|
| Dat<br>Apellidos                            | os identificativos del<br>N.I.F. / N.I.E.:<br>y nombre:                                                                                   | titular                                                       |
|                                             | Datos del domicilio                                                                                                    |                                                               |
| Tipo de vía: URB Denominación de l          | a via:                                                                                                    | Tipo de número: S/N                                           |
|                                             | Piso: 00 Puerta: B                                                                                                    | I                                                             |
| Código postal: Mu                           | inicipio:                                                                                                    | Provincia:                                                    |
| Referencia catastral: Situa                 | ción del inmueble: Inr                                                                                                    | nueble, con referencia catastral, situado en territorio común |
| Se muestran los datos actuales de su domici | <ul> <li>Titularidad</li> <li>Seleccione</li> <li>Seleccione</li> <li>Propietario</li> <li>Usufructuario</li> <li>Arrendatario</li> </ul> | rectos, pulse Ratificar; en otro caso, Modificar.             |
| B                                           | Modificar Ratific                                                                                                    | car (A)                                                       |

Si constas dado de alta en el Censo de Empresarios, Profesionales y Retenedores (CEPR) puedes "**Continuar**" sin necesidad de ratificarlo (aunque si detectas que es incorrecto, puedes también "**Modificar**" tus datos censales).

Tras ratificar el domicilio, se tiene acceso a Renta WEB.

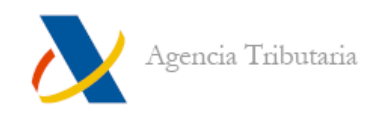

#### Datos personales e identificativos

Cuando se accede por primera vez a Renta WEB, se muestra una pantalla con todos los datos personales (cónyuge, descendientes, ascendientes). Comprueba la exactitud de los mismos y corrige lo que sea conveniente en caso de que no sean correctos.

|                                                                               | ❀ Castellano () Catalán () Gallego () Valenciano                                                                                                    |    |
|-------------------------------------------------------------------------------|----------------------------------------------------------------------------------------------------|----|
|                                                                               |                                                                                                    | _  |
| eclarante (*)                                                                 |                                                                                                    |    |
|                                                                               | Si desea que el programa solamente calcule la declaración individual del declarante, marque aquí NEF Apellidos y nombre Estado Civil (a 31/12/2024) Estado Civil (a 31/12/2024)                                                                                                    |    |
|                                                                               | Clave de<br>Fecha de nacimiento Sexo discapacidad Comunidad Autónoma Fecha de fallecimiento<br>Mujer  Clave de<br>fecha de nacimiento Sexo discapacidad<br>Fecha de fallecimiento<br>Fecha de fallecimiento<br>Fec |    |
| όπγυρε                                                                        |                                                                                                    |    |
|                                                                               | NEF Apellidos y nombre Borrar cónyuge                                                                                                    |    |
|                                                                               | Fecha de nacimiento Sexo Clave de discapacidad Comunidad Autónoma                                                                                                    |    |
|                                                                               | Autorización cónyuge Si desea comparar el resultado de su declaración en las distintas opciones de tributación, Indición da consista a caracitada de su declaración en las distintas opciones de tributación, Referencia/Cl@ve Móvil                                                                                                    |    |
|                                                                               | Si el cónyuge es no residente y no contribuyente del LR.P.F. marque la casilla                                                                                                    |    |
| ijos menore:<br>También hijo                                                  | s de 18 años<br>1s mayores de edad sobre los que se ha constituído curatela representativa o sometidos a patria potestad prorrogada o rehabilitada)                                                                                                    |    |
|                                                                               | Nombre NIF Fecha de Clave de Falleoida de la unidad (cualquier Autorizado familiar importe) (Si / No) Borrar                                                                                                    |    |
| ijos con edas<br>chabilitada<br>ijos de 25 añ<br>e scendiente<br>dad con disc | des comprendidas entre 18 y 24 años y sobre los que no se ha constituído curatela representativa ni están sujetos a patria potestad prorrogada o<br>os o más con discapacidad y sobre los que no se ha constituído curatela representativa ni están sujetos a patria potestad prorrogada o rehabilitada<br>s distintos de los hijos y personas en acogimiento o tutela (o de las que se tenga la guarda y custodia por resolución judicial) menores de 25 años o mayores d<br>apacidad                                                                                                    | ce |
|                                                                               | Nombre NIF Pecha de Clave de Fallecido docapacidad en 2024 Volumes de rentas Bornar                                                                                                    |    |
|                                                                               | mayores de 65 años o con discapacidad                                                                                                    |    |
| scendientes                                                                   |                                                                                                    |    |
| scendientes                                                                   | Ascendientes mayores de 63 años o con discapacidad que conviven con el/los contribuyente/s al menos la mitad del periodo impositivo                                                                                                    |    |
| lscendientes                                                                  | Ascendientes mayores de 63 años o con discapacidad que conviven con el/los contribuyente/s al menos la mitad del periodo impositivo<br>NIF Apelidos y nombre: Pacha de Pallecido Clave de<br>NIF Apelidos y nombre: natimiento en 2024 Vinculación discapacidad Convivencia Borrar<br>DI DI DI DI DI DI DI DI DI DI DI DI DI D                                                                                                    |    |

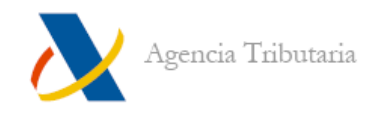

Para poder descargar los datos fiscales de otras personas (cónyuge o hijas e hijos que perciban rentas —si los hubiera—) es necesario: o introducir el número de Referencia correspondiente a cada una de ellas o que se identifiquen mediante Cl@ve Móvil si constan en registro Cl@ve.

Para poder aportar estos datos, haz clic en el botón "Referencia/Cl@ve Móvil".

| Fecha de nacim                                                                                                    | iento sevo                                                                                                    | Clave de disca                                                                                                    | apacidad Comunida                                                                                                    | ad Autónoma                                                                                                    |                                                                |    |
|----------------------------------------------------------------------------------------------------|----------------------------------------------------------------------------------------------------|----------------------------------------------------------------------------------------------------|----------------------------------------------------------------------------------------------------|----------------------------------------------------------------------------------------------------|----------------------------------------------------------------|----|
|                                                                                                    | Hombre O Muje                                                                                                    | er 📃 🗸                                                                                                    |                                                                                                    | •                                                                                                    |                                                                |    |
| Autorización c                                                                                                    | ónyuge                                                                                                    |                                                                                                    |                                                                                                    |                                                                                                    |                                                                |    |
| Si desea compa<br>individual o co                                                                                                    | arar el resultado de su de<br>njunta , necesitará el núr                                                                                                    | eclaración en las dist<br>mero de referencia/p                                                                                         | tintas opciones de tributa<br>pin de su cónyuge o ser ar                                                                                                    | ción, Referencia/C                                                                                                    | l@ve Móvil                                                     |    |
|                                                                                                    |                                                                                                    |                                                                                                    |                                                                                                    |                                                                                                    |                                                                |    |
| Si el cónyuge es                                                                                                    | no residente y no contri                                                                                                    | ibuyente del I.R. <mark>P</mark> .F. r                                                                                                 | marque la casilla                                                                                                    |                                                                                                    | 0                                                              |    |
| Si el cónyuge es<br>Si ha marcado la<br>distinto de Espa                                                                                                    | no residente y no contri<br>a casilla anterior y el cón<br>ña, con el que exista un                                                                                   | ibuyente del I.R.P.F. r<br>iyuge reside en un pa<br>efectivo intercambio                                                               | marque la casilla<br>aís de la Unión Europea o<br>o de información tributari                                                                                         | del Espacio Económico Eur                                                                                                   | opeo,                                                          |    |
| Si el cónyuge es<br>Si ha marcado la<br>distinto de Espa<br>(y/o algún otro r                                                                                              | no residente y no contri<br>a casilla anterior y el cón<br>ña, con el que exista un<br>niembro de la unidad fa                                                        | ibuyente del I.R.P.F. r<br>iyuge reside en un pa<br>efectivo intercambic<br>miliar que sea contri                                      | marque la casilla<br>aís de la Unión Europea o<br>o de información tributari<br>ribuyente del IRPF) va a ap                                                          | del Espacio Económico Eur<br>a, marque la casilla si el dec<br>Ilicar la deducción de la disj                               | opeo,<br>ilarante<br>posición                                  |    |
| Si el cónyuge es<br>Si ha marcado la<br>distinto de Espa<br>(y/o algún otro r<br>adicional cuadra                                                                          | no residente y no contri<br>a casilla anterior y el cón<br>ña, con el que exista un<br>niembro de la unidad fa<br>agésima octava de la Ley                            | ibuyente del I.R.P.F. r<br>iyuge reside en un pa<br>efectivo intercambic<br>miliar que sea contri<br>y de IRPF                         | marque la casilla<br>aís de la Unión Europea o<br>o de información tributari<br>ibuyente del IRPF) va a ap                                                           | del Espacio Económico Eur<br>a, marque la casilla si el dec<br>ilicar la deducción de la disj                               | opeo,<br>larante<br>posición                                   |    |
| Si el cónyuge es<br>Si ha marcado la<br>distinto de Espa<br>(y/o algún otro r<br>adicional cuadra                                                                          | no residente y no contri<br>a casilla anterior y el cón<br>ña, con el que exista un<br>niembro de la unidad fa<br>agésima octava de la Ley                            | ibuyente del I.R.P.F. r<br>nyuge reside en un pa<br>efectivo intercambic<br>miliar que sea contri<br>y de IRPF                         | marque la casilla<br>aís de la Unión Europea o<br>o de información tributari<br>ibuyente del IRPF) va a ap                                                           | del Espacio Económico Eur<br>a, marque la casilla si el dec<br>llicar la deducción de la disg                               | opeo,<br>Ilarante<br>vosición                                  |    |
| Si el cónyuge es<br>Si ha marcado la<br>distinto de Espa<br>(y/o algún otro r<br>adicional cuadra<br>si menores de 18 años                                                 | no residente y no contri<br>a casilla anterior y el cón<br>ña, con el que exista un<br>niembro de la unidad fa<br>agésima octava de la Ley                            | ibuyente del I.R.P.F. r<br>nyuge reside en un pa<br>efectivo intercambio<br>miliar que sea contri<br>y de IRPF                         | marque la casilla<br>aís de la Unión Europea o<br>o de información tributari<br>ibuyente del IRPF) va a ap                                                           | del Espacio Económico Eur<br>a, marque la casilla si el dec<br>Ilicar la deducción de la disj                               | opeo,<br>larante<br>nosición                                   |    |
| Si el cónyuge es<br>Si ha marcado la<br>distinto de Espa<br>(y/o algún otro r<br>adicional cuadra<br>s menores de 18 años<br>nbién hijos mayores de el                     | no residente y no contri<br>a casilla anterior y el cón<br>ña, con el que exista un<br>niembro de la unidad fa<br>agésima octava de la Ley<br>dad sobre los que se ha | ibuyente del I.R.P.F. r<br>iyuge reside en un pa<br>efectivo intercambic<br>miliar que sea contri<br>y de IRPF<br>a constituído curate | marque la casilla<br>aís de la Unión Europea o<br>o de información tributari<br>ibuyente del IRPF) va a ap<br>ibuyente del IRPF) va a ap<br>ela representativa o som | del Espacio Económico Eur<br>a, marque la casilla si el dec<br>llicar la deducción de la disp<br>etidos a patria potestad p | opeo,<br>Ilarante<br>posición<br>U<br>rorrogada o rehabilitada | a) |
| Si el cónyuge es<br>Si ha marcado la<br>distinto de Espa<br>(y/o algún otro r<br>adicional cuadra<br>adicional cuadra<br>s menores de 18 años<br>nbién hijos mayores de en | no residente y no contri<br>a casilla anterior y el cón<br>ña, con el que exista un<br>niembro de la unidad fa<br>agésima octava de la Ley<br>dad sobre los que se ha | ibuyente del I.R.P.F. r<br>nyuge reside en un pa<br>efectivo intercambic<br>miliar que sea contri<br>y de IRPF                         | marque la casilla<br>aís de la Unión Europea o<br>o de información tributari<br>ibuyente del IRPF) va a ap<br>ela representativa o som                               | del Espacio Económico Eur<br>a, marque la casilla si el dec<br>llicar la deducción de la disp<br>etidos a patria potestad p | opeo,<br>larante<br>posición<br>rorrogada o rehabilitad:       | a) |

A continuación, aparece una ventana emergente para que se elija la forma mediante la cual se va a identificar esa persona (Referencia o Cl@ve).

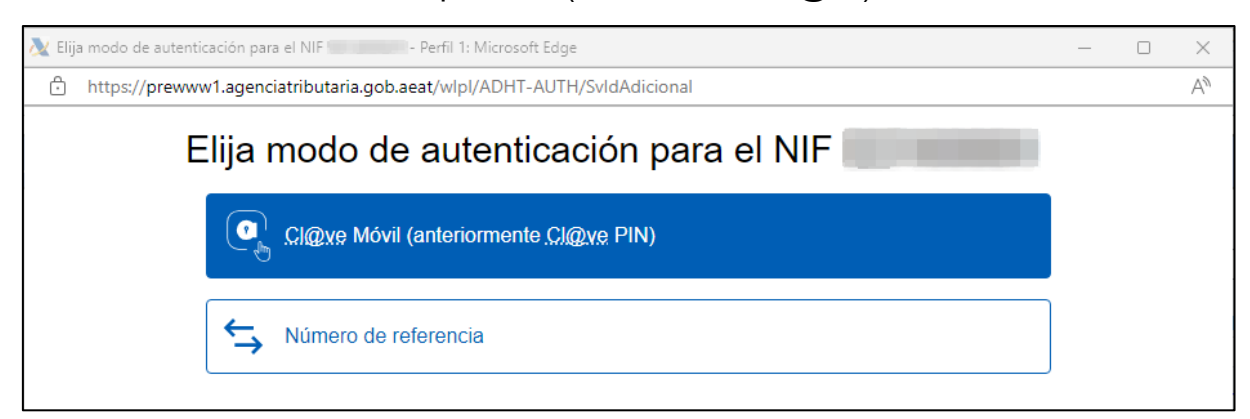

En función de lo que selecciones, aparecerá una ventana de toma de datos u otra:

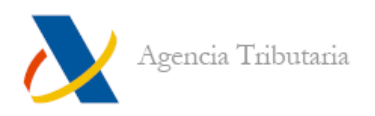

| Arcess DTO/NE - Goopie Chrome                                                                   | - D X 🔥 Automitación par alternale - Google Dimens                                                |
|-------------------------------------------------------------------------------------------------|---------------------------------------------------------------------------------------------------|
| prevwwv1.agenciatributaria.gob.aeat/wtpl/BUCV-/DIT/AutenticaDniNieContractein                   | 6, 5; prewww1.agenciatributaria.gob.aeat/wlp1/DA81-REW0/ValidacionReferenciaServlet               |
| No. Identificación                                                                              | Avisos:<br>Las referencias obtenidas con la casilla 505 del ejercicio 2022 ya no tienen vigencia. |
| DNI/NIE:                                                                                        |                                                                                                   |
| Introduce la <b>fecha de validez</b> de tu DNI (o fecha de expedición si es<br>DNI permanente). | s un Autenticación por referencia                                                                 |
| dd/mm/aaaa                                                                                      | C DNI/NIE                                                                                         |
| ¿Cómo obtener la fecha de validez o fecha de expedición de tu DNI?                              | Referencia de accesio                                                                             |
| Continuar →                                                                                     | Mostrar referencia                                                                                |
| ¿Tienes dudas? visita la ayuda de identificación electrónica                                    | Acceder No tengo Referencia Cerrar                                                                |
|                                                                                                 |                                                                                                   |

Si dispones de apoderamiento por parte del cónyuge y/o descendientes, cuando pulsas en la autorización ya lo detecta y aparece como "Autorizado".

| NIF                                            | Apellidos y nombre                                                                                                    | Borrar cónyuge                                                                                                    |
|------------------------------------------------|----------------------------------------------------------------------------------------------------|----------------------------------------------------------------------------------------------------|
| Fecha de nac                                   | cimiento Sexo Clave de discapacidad Co                                                                                                    | omunidad Autónoma                                                                                                    |
| Autorizació                                    | ón cónyuge                                                                                                    |                                                                                                    |
| Si desea cor<br>individual o                   | mparar el resultado de su declaración en las distintas opciones d<br>conjunta , necesitará el número de referencia/pin de su cónyuge                                                                         | tributación,<br>o ser apoderado                                                                                                    |
| Si el cónyuge                                  | e es no residente y no contribuyente del I.R.P.F. marque la casilla                                                                                                    |                                                                                                    |
| Si ha marcac<br>distinto de E<br>(y/o algún ot | lo la casilla anterior y el cónyuge reside en un país de la Unión Eu<br>spaña, con el que exista un efectivo intercambio de información l<br>ro miembro de la unidad familiar que sea contribuyente del IRPF | ropea o del Espacio Económico Europeo,<br>ributaria, marque la casilla si el declarante<br>i va a aplicar la deducción de la disposición |

Si no dispones de esos datos o bien deseas simplemente calcular la declaración individual, puedes marcar la casilla correspondiente (situada en el apartado "**Declarante**") y hacer clic en el botón "**Aceptar**" situado en la parte final de la pantalla.

| Si desea que el pr | ograma solamente calcu | le la declaración inc    | <mark>dividual</mark> del declarante, marc | que aquí                    |   |  |
|--------------------|------------------------|--------------------------|--------------------------------------------|-----------------------------|---|--|
| NIF                | Apellidos y nombre     |                          |                                            | Estado Civil (a 31/12/2024) |   |  |
|                    |                        | the later                |                                            | CASADO/A                    | * |  |
| Fecha de nacimien  | to Sexo                | Clave de<br>discapacidad | Comunidad Autónoma                         | Fecha de fallecimiento      |   |  |

#### Traslado de datos con información adicional

Tras "Aceptar" la ventana de datos identificativos / familiares:

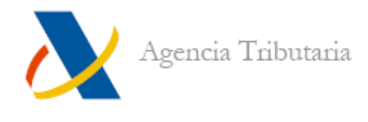

- a) Si no existen datos fiscales que requieran información adicional para trasladarse, te lleva directamente al **"Resumen de declaraciones".**
- b) Si existen datos fiscales de declarantes que requieran información adicional para trasladarse, se muestran en pantalla para que selecciones si deseas trasladarlos o no y aportar, en ese caso, los datos que faltan.

|                                                 |                                             | DEC                                                       | LARANTE: | Datos trasladables con información adició                                                                                              | onal. |                                   |
|-------------------------------------------------|---------------------------------------------|-----------------------------------------------------------|----------|----------------------------------------------------------------------------------------------------|-------|-----------------------------------|
| PRESTAM<br>Incorporar<br>O Sí O No<br>O Sí O No | IOS HIPOTEC<br>CODIGO<br>PHD0001<br>PHD0002 | TARIOS. INFORMACIÓN PARA DEDUCCIÓN<br>NIF DECLARANTE<br>E | Atención | A continuación se solicita información<br>adicional para el traslado de datos<br>fiscales correspondientes al<br>Declarante<br>Aceptar |       | % PARTICIPACION<br>50,00<br>50,00 |
|                                                 |                                             |                                                           |          | Aceptar                                                                                                    |       |                                   |

Es obligatorio seleccionar si se quieren incorporar o no. Si se marca la opción "Sí", aparece otra ventana en la que hay que indicar los datos necesarios para su incorporación.

| PRESTAMOS HIPO | Préstamos Hipotecarios<br>Adquisición y/o construcción de la v<br>1 Fecha de adquisición de la viv<br>2 Capital amortizado + intereses<br>3 Porcentaje de financiación<br>4 Porcentaje destinado a la adq<br>5 Inversión total con derecho a v | La incorporación del préstamo al<br>programa sólo se puede realizar si la<br>VIVIENDA HABITUAL ha sido adquirida<br>antes de 1 de enero de 2013, o<br>tratándose de obras de rehabilitación,<br>ampliación o construcción de la<br>VIVIENDA HABITUAL estas han sido<br>iniciadas con anterioridad a 1 de enero<br>de 2013 y siempre que finalicen antes<br>de 1 de enero de 2017<br>Aceptar | 27/09/2012 ##<br>100,00<br>100,00 | IPACION<br>00<br>00 |
|----------------|----------------------------------------------------------------------------------------------------|----------------------------------------------------------------------------------------------------|-----------------------------------|---------------------|
|----------------|----------------------------------------------------------------------------------------------------|----------------------------------------------------------------------------------------------------|-----------------------------------|---------------------|

Una vez especificados los datos que se quieren incorporar e incluidos los datos adicionales, al hacer clic en "**Aceptar**", nos lleva al "**Resumen de declaraciones**".

**Nota:** Aunque no se trasladen los datos, es posible incorporarlos de forma manual posteriormente desde la aplicación o bien comenzar una <u>"Nueva declaración"</u> para incorporarlos desde estas mismas ventanas.

#### Resumen de declaraciones

Tras superar la ventana de datos personales y familiares, y la de traslado de datos fiscales con información adicional —si los hay—, aparece la ventana "**Resumen de declaraciones**".

Esta ventana muestra la comparativa de los cálculos resultantes en función de la opción de tributación que elijas. En la cabecera aparece el resultado de la declaración para cada tipo de tributación:

| 🔜 Apartados declaración                  | 🔮 Ver datos fiscales 🛛 🕜 Ayuda | • Abstrar opciones                                                                          |                                                                                            |
|------------------------------------------|--------------------------------|---------------------------------------------------------------------------------------------|--------------------------------------------------------------------------------------------|
| Resumen de declaraciones                 |                                |                                                                                             |                                                                                            |
|                                          |                                |                                                                                             |                                                                                            |
|                                          |                                | INDIVIDU                                                                                    | ALES                                                                                       |
|                                          | CONJUNTA                       | Declarante                                                                                  | Hijo 1º                                                                                    |
|                                          | Resentar declaración           | <ul> <li>Presentar declaración</li> <li>Ver datos fiscales</li> <li>Vista previa</li> </ul> | Presentar declaración<br><u>Ver datos fiscales</u><br><u>" Vista previa</u><br>NO OBLIGADO |
| 🛥 Resultado de la declaración            | <u>-195,00</u>                 | <u>-1,53</u>                                                                                | <u>0,00</u>                                                                                |
| 🛥 Rendimientos del trabajo               |                                |                                                                                             |                                                                                            |
| Total ingresos íntegros computables      | <u>15.800,00</u>               | 15.800,00                                                                                   | 0,00                                                                                       |
| Rendimiento neto reducido                | <u>9.299,85</u>                | 9.299,85                                                                                    | 0,00                                                                                       |
| 🛥 Base imponible general                 | 9.299,85                       | 9.299,85                                                                                    | 0,00                                                                                       |
| Reducciones de la base imponible general |                                |                                                                                             |                                                                                            |

Si la declaración es individual, muestra una única columna.

Además de ver el resultado de cada una de las declaraciones, desde esta ventana es posible:

- Acceder a los distintos apartados de forma directa para cada una de las modalidades si se hace clic sobre el importe correspondiente a cada uno de ellos.
- Enlazar con la presentación de la declaración de la modalidad elegida ("**Presentar declaración**").
- Ver los datos fiscales de cada declarante ("Ver datos fiscales").
- Obtener una vista previa de la declaración (no válida para su presentación) de cada una de las modalidades de declaración en formato PDF ("**Vista previa**").

#### Botonera "Resumen de declaraciones"

La pantalla **"Resumen de declaraciones"** incluye también una botonera en la parte superior:

| ver datos fiscales | Ayuda          | •                         | A Mostrar opciones            |
|--------------------|----------------|---------------------------|-------------------------------|
| 2                  |                |                           |                               |
|                    | cionos" se des | ciones" co dospliagan etr | ciones" se despliagan etros h |

| 🔜 Apartados declaración | 🕝 Ver d  | atos fiscales | 🕜 Ayuda  |         | ⊂ Ocultar opc | iones |
|-------------------------|----------|---------------|----------|---------|---------------|-------|
| 🛗 Datos pe              | rsonales | 📑 Guardar     | Q Buscar | casilla | Notas         |       |

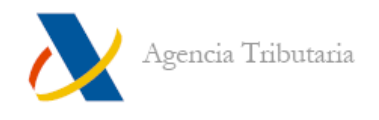

Ofrece, por tanto, las siguientes funciones:

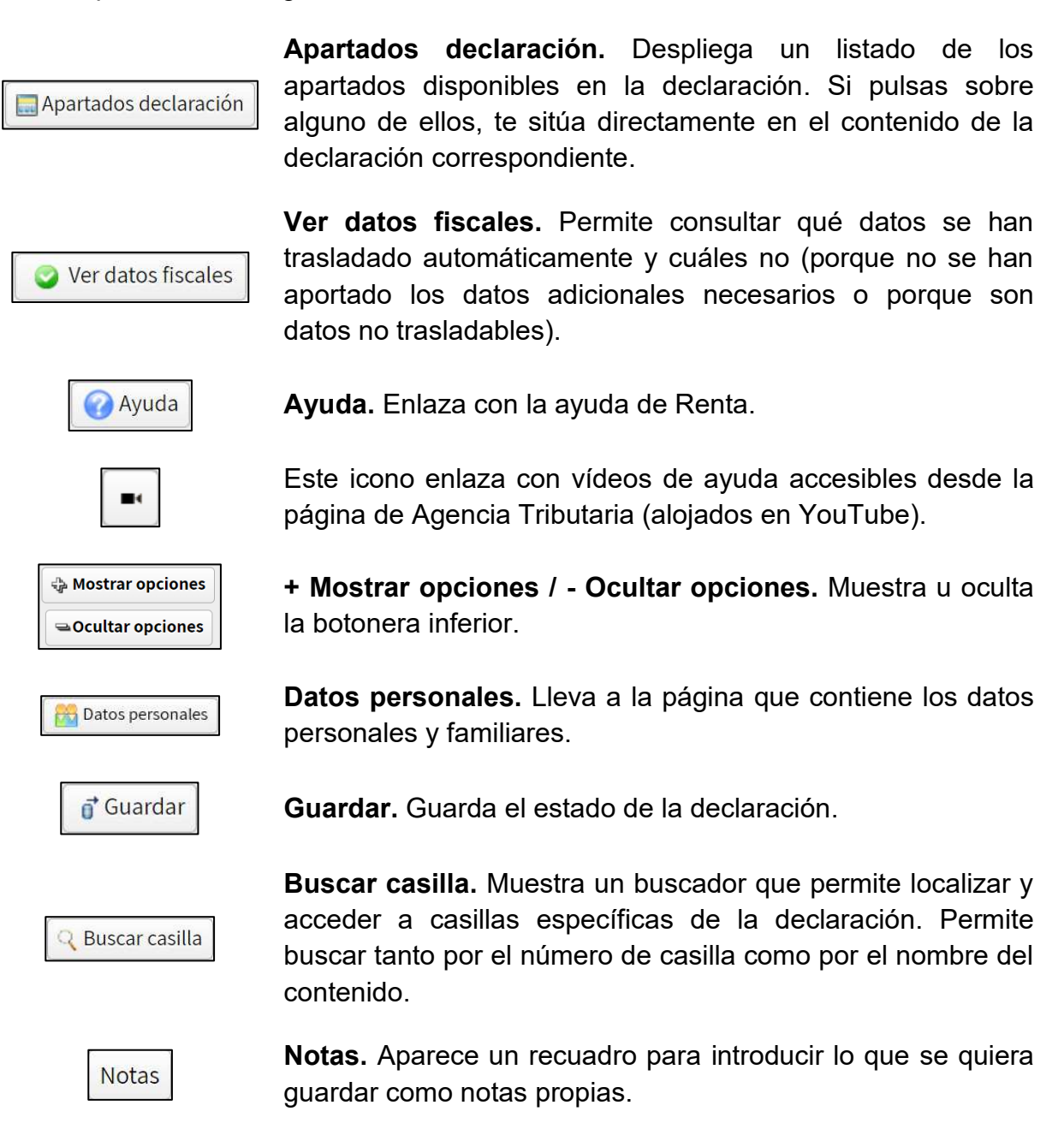

#### Contenido de la declaración

Si se está situado en la pantalla "**Resumen de declaraciones**" al hacer clic en el botón "**Apartados declaración**" se muestra el listado de apartados y, debajo de este marco, la ventana con todo el contenido de la declaración organizado por páginas.

Por medio del listado de apartados y el botón "**Buscar casilla**" se facilita la localización de casillas o conceptos.

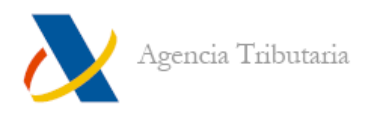

| Impuesto sobre la Renta de las Personas FísicasModelo 10   | 0 NIF:                   |                               |           | Modalida           | d DECLARANTE | • |
|------------------------------------------------------------|--------------------------|-------------------------------|-----------|--------------------|--------------|---|
| 🔚 Apartados declaración                                    | Resumen de declaraciones | \lambda Presentar declaración | 🔹 🕜 Ayuda | 🛥 Ocultar opciones |              |   |
| Datos personales 🛛 🕥 Datos fiscales                        | Q Buscar casilla Notas   | Validar 📑 Guardar             |           | 5 🕨 🕨              |              |   |
| <ul> <li>Apartados de la declaración</li> </ul>            |                          |                               |           |                    |              |   |
| <ul> <li>Situación personal y familiar</li> </ul>          |                          |                               |           |                    |              |   |
| Declarante y cónyuge                                       |                          |                               |           |                    |              |   |
| Descendientes y ascendientes                               |                          |                               |           |                    |              |   |
| Pensiones compensatorias satisfechas al excónyuge          |                          |                               |           |                    |              |   |
| Anualidades por alimentos satisfechas a favor de los hi    | os                       |                               |           |                    |              |   |
| Asignación tributaria a la Iglesia Católica y/o otros fine | de interés social        |                               |           |                    |              |   |
| País de residencia en la UE o EEE en 2024                  |                          |                               |           |                    |              |   |
| Representante                                              |                          |                               |           |                    |              |   |
| ➡ Datos Económicos                                         |                          |                               |           |                    |              |   |

#### **Modalidad**

Conviene tener en cuenta que, en función de la modalidad seleccionada en el desplegable situado en la esquina superior derecha de la aplicación, se mostrarán los datos correspondientes a esta:

| Impuesto sobre la Renta de las Personas FísicasModelo 100 NIF:                                                                                                    | Modalidad DECLARANTE 👻                |
|----------------------------------------------------------------------------------------------------|---------------------------------------|
| Apartados declaración 🛛 🖶 Resumen de declaraciones 🚴 Presentar declaración 🔹 🥝 Ayuda 🛥 Ocultar opcion                                                                                                    | es                                    |
| 🔀 Datos personales 📀 Datos fiscales 🔍 Buscar casilla Notas 🗸 Validar 📑 Guardar 🖪 📢 6/55 🕨 🕨                                                                                                    |                                       |
| A. Rendimientos del trabajo                                                                                                    | Página 4                              |
|                                                                                                    |                                       |
| Contribuyente que obtiene los rendimientos DECLARANTE                                                                                                    |                                       |
| En el caso de los rendimientos derivados de la cesión de la explotación de los derechos de autor, si opta por imputar el anticipo a cuenta de los mismos a medida que vayan devengándose los derechos, marque una X <b>10002</b>                                                                                                    |                                       |
| Retribuciones dinerarias (incluidas las pensiones compensatorias y anualidades por alimentos no exentas).<br>Importe íntegro                                                                                                    |                                       |
|                                                                                                    |                                       |
| Impuesto sobre la Renta de las Personas FísicasModelo 100 NIF:                                                                                                    | Modalidad CÓNYUGE 👻                   |
| Impuesto sobre la Renta de las Personas Físicas Modelo 100 NIF:                                                                                                    | Modalidad CÓNYUGE 👻                   |
| Impuesto sobre la Renta de las Personas FísicasModelo 100 NIF:<br>Apartados declaración Resumen de declaraciones A Presentar declaración C Q Ayuda Coultar opcion<br>C Datos personales D Datos fiscales Q Buscar casilla Notas V Validar of Guardar d 6/55 P                                                                                                    | Modalidad CÓNYUGE 👻                   |
| Impuesto sobre la Renta de las Personas FísicasModelo 100 NIF:<br>Apartados declaración Resumen de declaraciones A Presentar declaración A Quuda Cuultar opcion<br>Datos personales Datos fiscales Ruscar casilla Notas Validar d'Guardar C 6/55 P                                                                                                    | Modalidad CÓNYUGE 💌                   |
| Impuesto sobre la Renta de las Personas FísicasModelo 100 NIF:<br>Apartados declaración Resumen de declaraciones Presentar declaración Presentar declaración Presentar declarac | Modalidad CÓNYUGE 🔹                   |
| Impuesto sobre la Renta de las Personas FísicasModelo 100 NIF:<br>Apartados declaración Resumen de declaraciones Presentar declaración Presentar declaración declaración Presentar declaración declaración declaración Presentar declaración declaración  | Modalidad CÓNYUGE 🔹                   |
| Impuesto sobre la Renta de las Personas FísicasModelo 100 NIF:<br>Apartados declaración Resumen de declaraciones Presentar declaración Presentar declaración Declaración Declaración Declar | Modalidad CÓNYUGE 🗨<br>es<br>Página 4 |

Además, es importante conocer que no se pueden incluir datos cuando se tiene seleccionada la modalidad "**Conjunta**". Por ejemplo, si se intentan modificar las retribuciones dinerarias, aparece el error: "**No se pueden introducir datos estando en la declaración CONJUNTA**".

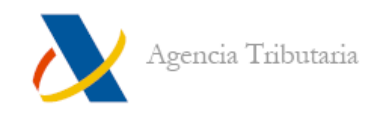

| î | No se pueden introducir datos<br>estando en la declaración CONJUNTA |
|---|---------------------------------------------------------------------|
|   | ОК                                                                  |

#### Iconos de la barra de herramientas

Si se pulsa en **"+ Mostrar opciones"** (que cambia a **"- Ocultar opciones"**), se muestran todos los botones disponibles:

| 🔙 Apartados decl   | aración        | 🔳 Resum          | en de declaraciones | 🔥 Pres    | sentar declaración | 🕜 Ayuda | ❑Ocultar opciones |
|--------------------|----------------|------------------|---------------------|-----------|--------------------|---------|-------------------|
| 🔀 Datos personales | Oatos fiscales | 🔾 Buscar casilla | Notas               | ✔ Validar | 💣 Guardar          | 1/54    | 4                 |

Algunos de ellos son comunes a la botonera de "Resumen de declaraciones".

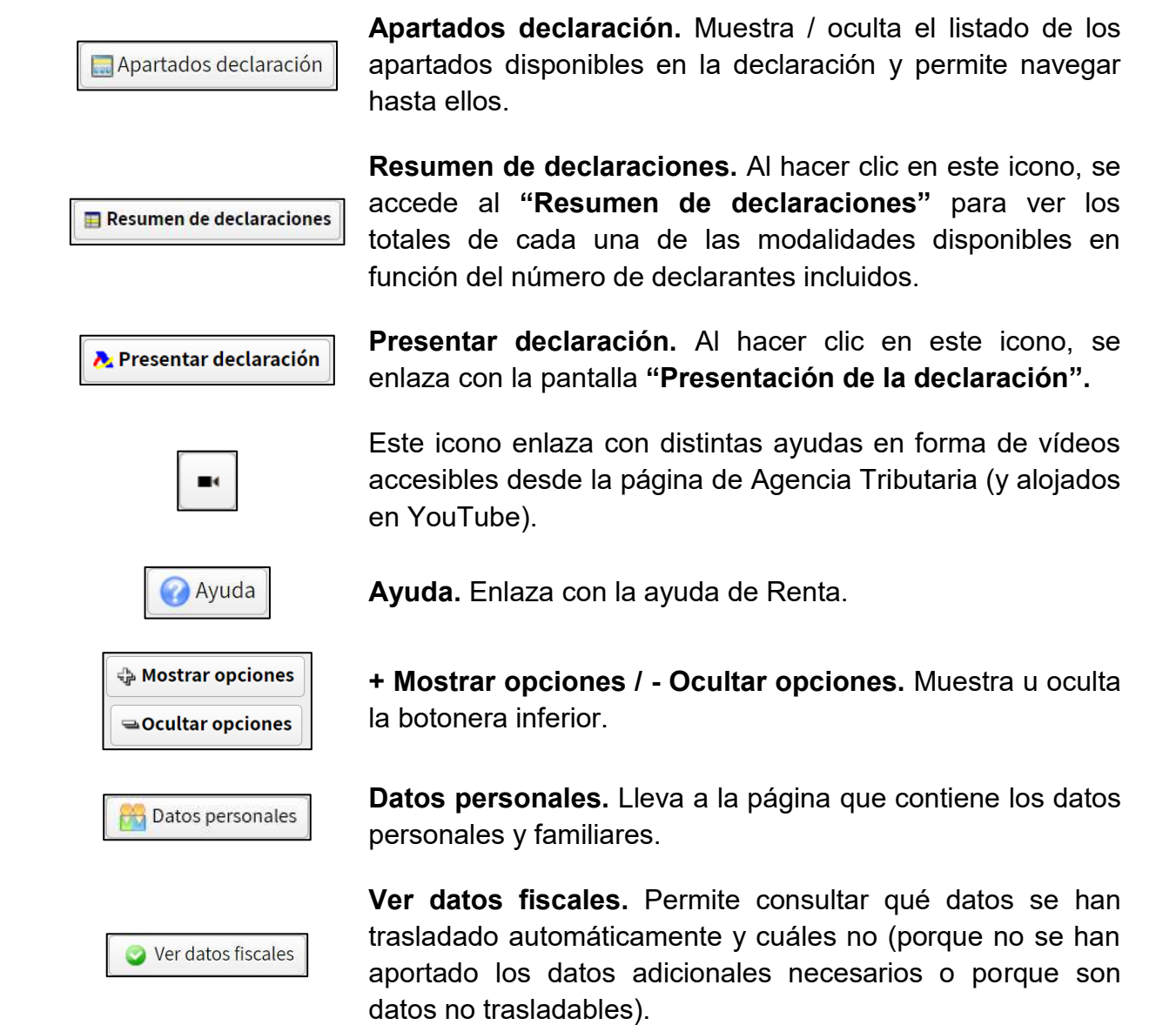

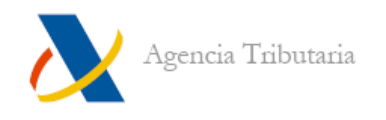

Buscar casilla

**Buscar casilla.** Muestra un buscador que permite localizar y acceder a casillas específicas de la declaración. Permite buscar tanto por el número de casilla como por el nombre del contenido.

| - Concepto               | BIENES INMUEBLES                                                                                                    |
|--------------------------|----------------------------------------------------------------------------------------------------|
| Seleccione               | una página                                                                                                    |
| Bienes inn<br>actividade | uebles y rentas derivadas de los inmuebles a disposición de sus titulares, arrendados o cedidos a terceros, o afectos<br>s económicas. |
| Relación d               | e bienes inmuebles arrendados o cedidos a terceros por entidades en régimen de atribución de rentas                                    |
| Informació               | on adicional sobre facturas relacionadas con bienes inmuebles                                                                          |
|                          |                                                                                                    |
|                          |                                                                                                    |

**Notas.** Aparece un recuadro para introducir lo que se quiera guardar como notas propias.

|             | Notas                                                                      |
|-------------|----------------------------------------------------------------------------|
|             | En este recuadro puedes introducir lo que quieras guardar como notas tuyas |
| Notas       |                                                                            |
|             |                                                                            |
|             |                                                                            |
|             |                                                                            |
|             | Cancelar Guardar v                                                         |
| - A Validar | Validar. A través de este icono puedes comprobar si todos                  |
| Validar     | los datos introducidos en tu declaración son correctos o es                |
|             | necesario corregir alguno.                                                 |
| of Guardar  | Guardar. Guarda el estado de la declaración                                |
|             |                                                                            |
|             |                                                                            |

**Avance / Retroceso por páginas.** Desde estos botones es posible avanzar por las páginas de la declaración e ir cumplimentando los datos deseados.

#### Continuar sesión / Nueva declaración

Puesto que Renta WEB almacena las modificaciones que realizas en la declaración, en caso de salir de la aplicación y volver a acceder posteriormente, se recupera el estado o modificaciones realizadas con anterioridad.

🦪 5/52 🕨 🕪

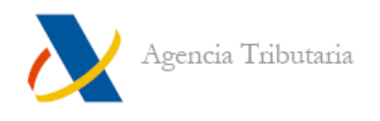

Es decir, si ya has entrado antes a Renta WEB, aparece una ventana como la que sigue:

- a) Si haces clic en "**Continuar sesión**", se carga el estado de la declaración con las últimas modificaciones guardadas.
- b) Si haces clic en "Nueva declaración", vuelve a la situación inicial de la declaración y se pierde cualquier cambio realizado en sesiones anteriores. Se muestra de nuevo la ventana de <u>datos identificativos</u> y se vuelve a realizar el traslado de datos fiscales (si requiere <u>información adicional</u> hay que volver a aportarla).

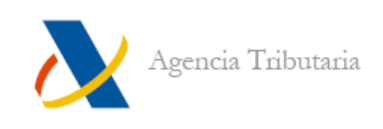

## VALIDAR LA DECLARACIÓN: ERRORES Y AVISOS PENDIENTES

Para comprobar el estado de la declaración se puede hacer clic en el botón "Validar":

| o sobre la | Renta de las Personas Fís | sicasModelo 10 | 0 NIF:                                                                                                    | Modalidad          | DECLARANTE |
|------------|---------------------------|----------------|----------------------------------------------------------------------------------------------------|--------------------|------------|
|            | 🔜 Apartados de            | claración      | 🖪 Resumen de declaraciones 🚴 Presentar declaración 🔹 🥜 Ayuda 🛥 Ocultar op                                                                                                    | ciones             |            |
|            | Datos personales          | 🖉 Datos fisca  | les Q Buscar casilla Notas d'Validar d'Guardar d'4/55 >                                                                                                    |                    |            |
|            |                           |                | Errores y avisos                                                                                                    |                    |            |
| Тіро       | Número línea              | Código         | Descripción                                                                                                    | Ir a aviso / error | Ocultar av |
|            |                           | 1005526        | [Declarante] -Para cambiar la opción de tributación de la declaración presentada previamente, debe marcar                                                                                                    | Guananaali         |            |
| 0          |                           |                | la casilla prevista para indicar esta circunstancia.                                                                                                    | Ir al Error        |            |
| 0<br>A     |                           | 35965          | la casilla prevista para indicar esta circunstancia.<br>[Declarante] -No ha marcado la(s) casilla(s) correspondiente(s) a la ASIGNACIÓN TRIBUTARIA A LA IGLESIA<br>CATÓLICA y/o la ASIGNACIÓN DE CANTIDADES A ACTIVIDADES DE INTERÉS GENERAL CONSIDERADAS DE<br>INTERÉS SOCIAL | Ir al Error        |            |

Pueden detectarse avisos y/o errores.

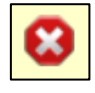

Los errores impiden realizar la presentación, debes corregirlos. Para revisarlos puedes utilizar el botón "Ir al Error" para que el programa te sitúe en la página donde se encuentra.

Los avisos son advertencias, conviene leerlos y corregirlos si procede, pero no impiden la presentación de la declaración. Para revisarlos puedes utilizar el botón "Ir al Aviso" para que el programa te sitúe en la página donde se localiza el aviso.

Es posible ocultarlos mediante el botón con el signo menos:

|          |              |         | Errores y avisos                                                                                                    |                   | ×             |
|----------|--------------|---------|----------------------------------------------------------------------------------------------------|-------------------|---------------|
| Тіро     | Número línea | Código  | Descripción                                                                                                    | Ir a aviso / erro | Ocultar aviso |
| 0        |              | 100R362 | [Declarante] -Ha marcado la casilla relativa a las declaraciones complementarias<br>en las que resulta una devolución inferior a la inicialmente solicitada, sin que<br>ésta última haya sido efectuada, y el resultado de la declaración no es 'a<br>devolver' | Ir al Error       |               |
| <u>.</u> | .*           | 35965   | [Declarante] -No ha marcado la(s) casilla(s) correspondiente(s) a la ASIGNACIÓN<br>TRIBUTARIA A LA IGLESIA CATÓLICA y/o la ASIGNACIÓN DE CANTIDADES A<br>ACTIVIDADES DE INTERÉS GENERAL CONSIDERADAS DE INTERÉS SOCIAL                                          | Ir al Aviso       | -             |
|          |              |         | Hay 3 avisos ocultos. Ver avisos ocultos                                                                                                    |                   |               |

**Nota importante:** Se realiza la validación de la declaración correspondiente a la modalidad que esté seleccionada en el desplegable situado en la esquina superior de la pantalla. Si se tiene seleccionada la modalidad "**Conjunta**", los avisos indican si el error se produce en "**Declarante**" o en "**Cónyuge**".

Una vez que no existen errores y la declaración es correcta, la ventana **"Errores y avisos"** muestra un aviso en el que se informa de ello y, por lo tanto, ya se puede podría realizar la presentación.

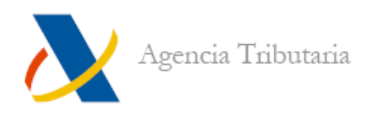

|          |              |         | Errores y avisos                                                                                                    |                   | ×             |
|----------|--------------|---------|----------------------------------------------------------------------------------------------------|-------------------|---------------|
| Тіро     | Número línea | Código  | Descripción                                                                                                    | Ir a aviso / errc | Ocultar aviso |
| <u>A</u> | 171          | 35965   | [Declarante] -No ha marcado la(s) casilla(s) correspondiente(s) a la ASIGNACIÓN<br>TRIBUTARIA A LA IGLESIA CATÓLICA y/o la ASIGNACIÓN DE CANTIDADES A<br>ACTIVIDADES DE INTERÉS GENERAL CONSIDERADAS DE INTERÉS SOCIAL | Ir al Aviso       |               |
| ۸        | •            | 100R392 | [Declarante] -Antes de presentar la declaración, compruebe si tiene derecho a<br>alguna deducción autonómica                                                                                                    | Ir al Aviso       | -             |
| 1        | -            | 00000   | [Declarante] -La comprobación se realizó correctamente. No existen errores                                                                                                    |                   |               |

## PRESENTACIÓN DE LA DECLARACIÓN

Puedes presentar la declaración tanto desde la ventana de declaración como desde el "**Resumen de declaraciones**".

|                      |                                              | Ap                               | artados declaración                                                | 🥝 Ver datos fiscal                                               | es 🕜 Ayuda                               | ■ Mostrar opciones                                                                                                    |                               |                 |
|----------------------|----------------------------------------------|----------------------------------|--------------------------------------------------------------------|------------------------------------------------------------------|------------------------------------------|----------------------------------------------------------------------------------------------------|-------------------------------|-----------------|
| Resumen de decla     | raciones                                     |                                  |                                                                    |                                                                  |                                          |                                                                                                    |                               |                 |
|                      |                                              |                                  |                                                                    |                                                                  |                                          |                                                                                                    |                               |                 |
|                      |                                              |                                  |                                                                    |                                                                  |                                          | INDIVIDU                                                                                                    | IALES                         |                 |
|                      |                                              |                                  |                                                                    | CONJU                                                            | NTA                                      | Declarante                                                                                                    | Cónyuge                       |                 |
|                      |                                              |                                  |                                                                    | APresentar o                                                     | declaración                              | APresentar declaración                                                                                                    | Presentar declara             | ación           |
|                      |                                              |                                  |                                                                    | - 10-10-1                                                        |                                          | Notes and the second second se | Ninter Antos fisc             | ales            |
|                      |                                              |                                  |                                                                    | T <u>VISLA</u>                                                   | JIEVIA                                   | Ta <u>vista previa</u>                                                                                                    | NO OBLIGAD                    | <u>م</u>        |
| 🛥 Resul              | ltado de la declaraci                        | ión                              |                                                                    | Q                                                                | <u>-3,44</u>                             | <u>-3,44</u>                                                                                                    |                               | <u>0,00</u>     |
| Send Total ii        | imientos del trabajo<br>ngresos íntegros com | putables                         |                                                                    |                                                                  | <u>172,58</u>                            | 172,58                                                                                                    |                               | 0,00            |
| Sotal in             | imientos del capital<br>ngresos íntegros     | mobiliario a                     | integrar en la base im                                             | iponible del ahorro                                              | <u>100,00</u>                            | 100,00                                                                                                    |                               | 0.00            |
|                      |                                              | -                                |                                                                    |                                                                  |                                          |                                                                                                    |                               |                 |
| Impuesto sobre la Re | nta de las Personas                          | FISICASMODE                      | NIF:                                                               | _                                                                |                                          |                                                                                                    | Modalidad                     | DECLARANTE -    |
|                      | 🔚 Apartado                                   | os declaración                   | 🔲 Resumen de                                                       | e declaraciones                                                  | Presentar declar                         | ación 🔹 🥜 Ayuda 🖓 M                                                                                                    | ostrar <mark>o</mark> pciones |                 |
|                      |                                              |                                  |                                                                    | Errores y a                                                      | avisos                                   |                                                                                                    |                               | ×               |
| Тіро                 | Número línea                                 | Código                           | Descripción                                                        |                                                                  |                                          |                                                                                                    | Ir a aviso / error            | Ocultar aviso   |
| 4                    | 2                                            | 35965                            | [Declarante] -No ha r<br>IGLESIA CATÓLICA y/<br>CONSIDERADAS DE II | narcado la(s) casilla(s<br>o la ASIGNACIÓN DE (<br>NTERÉS SOCIAL | s) correspondiente(<br>CANTIDADES A ACTI | s) a la ASIGNACIÓN TRIBUTARIA A<br>VIDADES DE INTERÉS GENERAL                                                                                                    | LA Ir al Aviso                |                 |
| 4                    | ÷                                            | 100R392                          | [Declarante] -Antes d<br>autonómica                                | le presentar la declar                                           | ación, compruebe s                       | i tiene derecho a alguna deducció                                                                                                    | Ir al Aviso                   |                 |
| <b>v</b>             | 5                                            | 00000                            | [Declarante] -La com                                               | probación se realizó                                             | correctamente. No                        | existen errores                                                                                                    |                               |                 |
| M. Cálculo del imp   | puesto y resultado d                         | e la declaració                  | ón (continuación)                                                  |                                                                  |                                          |                                                                                                    |                               | Página 22 (III) |
|                      |                                              |                                  |                                                                    |                                                                  |                                          |                                                                                                    |                               |                 |
| Cuota diferencia     | al y resultado de la d                       | lectaración                      |                                                                    |                                                                  |                                          |                                                                                                    |                               |                 |
|                      | Cuota diferencia                             | <b>l</b> ( <b>[</b> 0595] - [060 | 9] )                                                               |                                                                  |                                          | 0610                                                                                                    | -3,44                         |                 |
| Deducción por r      | naternidad. Ejercici                         | o 2022                           |                                                                    |                                                                  |                                          |                                                                                                    |                               |                 |

• <u>Si utilizas el enlace de presentación disponible en el "**Resumen de** <u>declaraciones"</u>, aparece seleccionada por defecto la modalidad que elijas presentar.</u>

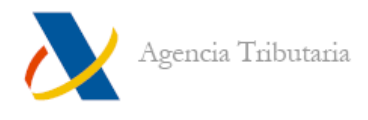

<u>Si la presentación se realiza desde la ventana de declaración</u>, es obligatorio seleccionar manualmente si deseas presentar "Declaración conjunta" o "Declaración individual". Si seleccionas "Declaración individual", se habilitan las declaraciones disponibles para presentar.

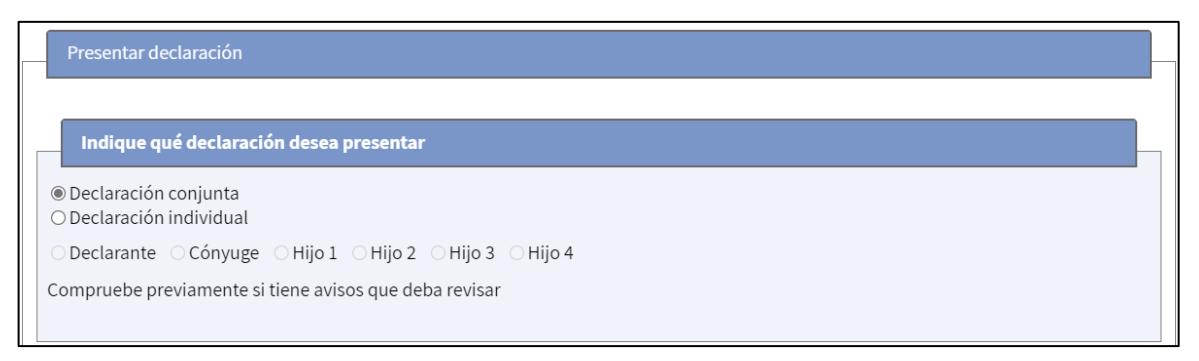

**Nota:** En el caso de presentaciones conjuntas o a la hora de presentar la declaración individual del cónyuge, al hacer clic en el botón "**Aceptar**" de la ventana de presentación, aparece otra nueva ventana para que se identifique la otra persona mediante **Referencia** o **Cl@vePIN**.

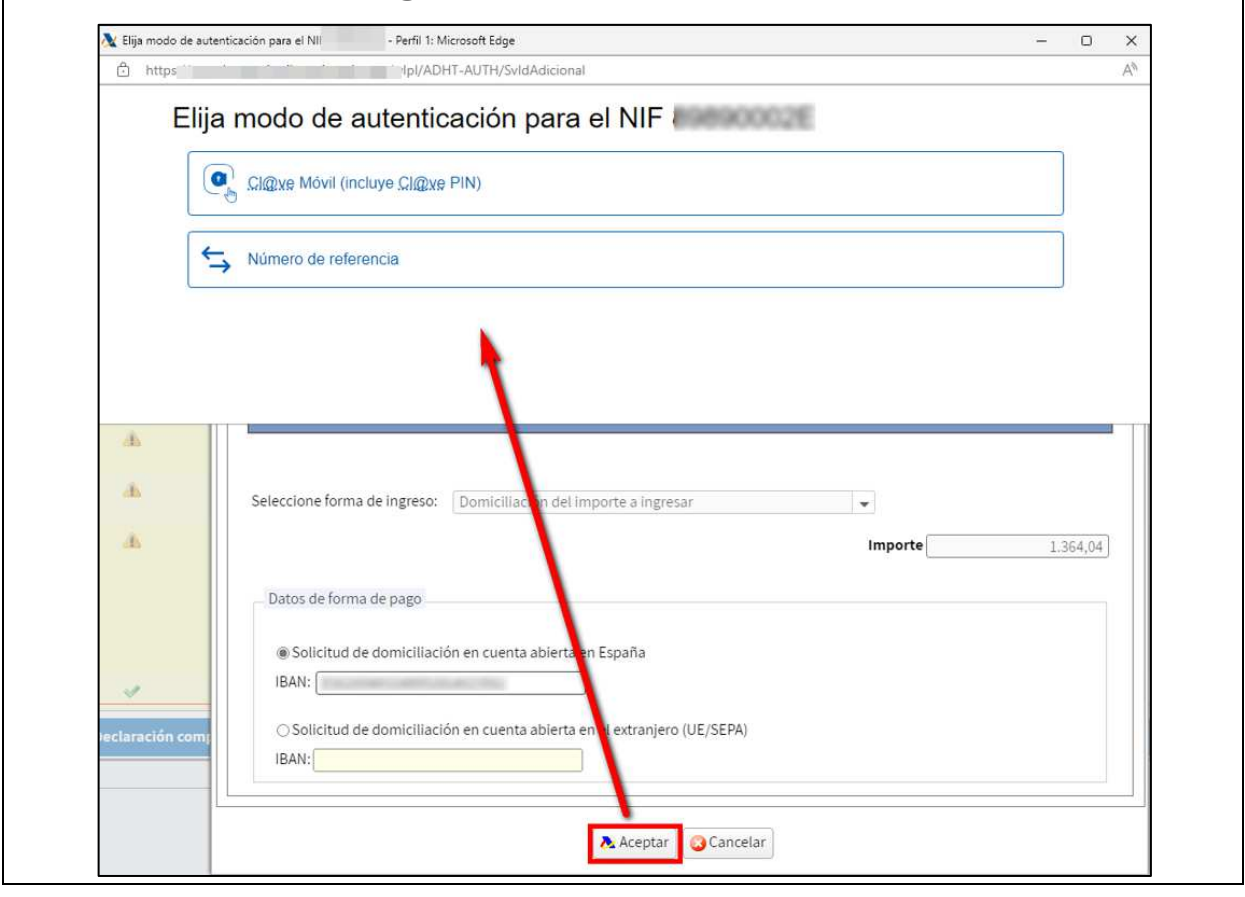

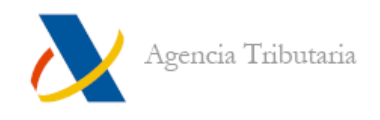

#### Presentación telemática con resultado a devolver o negativo

En el tipo de declaraciones con "**Resultado a devolver**" o "**Resultado negativo**", tras elegir la declaración que se quiere presentar (como se indica en el apartado anterior), basta con hacer clic en "**Aceptar**" para realizar el envío telemático de la declaración.

Conviene que compruebes que el IBAN indicado es correcto: aquel en el que se solicita la devolución.

|          | Importe                                                | -                                                                                 |
|----------|--------------------------------------------------------|-----------------------------------------------------------------------------------|
|          | Importe                                                | •                                                                                 |
|          | Importe                                                |                                                                                   |
|          | mporte                                                 | 785.1                                                                             |
| UE/SEPA) |                                                        |                                                                                   |
| (<br>(   | ranjero (U.E./SEPA) de la qu<br>(UE/SEPA)<br>/IFT-BIC: | ranjero (U.E./SEPA) de la que sea titular en la que des<br>(UE/SEPA)<br>/IFT-BIC: |

Si los datos son correctos haz clic en "**Aceptar**". Si existen avisos aparece una advertencia para que los revises antes de continuar el proceso.

| Aviso                                                                                                    |
|----------------------------------------------------------------------------------------------------|
|                                                                                                    |
| Avisos para la presentación del modelo confeccionado mediante este formulario                                                                                                    |
| Se va a proceder a firmar y enviar la declaración, pero tiene avisos que igual debe revisar.                                                                                                    |
| [Declarante] -No ha marcado la(s) casilla(s) correspondiente(s) a la ASIGNACIÓN TRIBUTARIA A LA IGLESIA CATÓLICA y/o la ASIGNACIÓN DE<br>CANTIDADES A ACTIVIDADES DE INTERÉS GENERAL CONSIDERADAS DE INTERÉS SOCIAL |
| ¿Desea continuar con la firma y envío de la declaración?                                                                                                    |
| Cancelar Continuar                                                                                                    |

Si continúas, debes confirmar la presentación. Para ello hay que marcar la casilla "Conforme" y luego hacer clic en "Firmar y enviar".

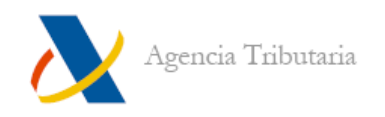

| iálogo Firma                                                              |                                                                                                    |                                                                                                    |                                                                                                    |
|---------------------------------------------------------------------------|----------------------------------------------------------------------------------------------------|----------------------------------------------------------------------------------------------------|----------------------------------------------------------------------------------------------------|
|                                                                           | Para finalizar e                                                                                                 | Confirmación presentación del modelo<br>l proceso marque "Conforme" y pulse el<br>Declaración individual                                                                                                    | 100<br>n "Firmar y Enviar"                                                                                                    |
| en Nombre d                                                               | e                                                                                                    |                                                                                                    |                                                                                                    |
| C                                                                         | 2 Conforme                                                                                                    | Firmar y Enviar                                                                                                    | Cancelar                                                                                                    |
|                                                                           |                                                                                                    | Información declaración                                                                                                    |                                                                                                    |
| Información                                                               | sobre el tratamiento                                                                                             | de datos personales                                                                                                    |                                                                                                    |
| De acuerdo con<br>informa que los<br>aplicación efecti<br>procedimiento p | el Art. 13 del Reglamento<br>datos personales que va<br>va del sistema tributario<br>vara ejercer los derechos e | (UE) 2016/679 del Parlamento Europeo y del Conse<br>i facilitar serán tratados por la Agencia Estatal de A<br>estatal y aduanero. Podrá encontrar más informaci<br>establecidos en los artículos 15 a 22 del reglamento | ejo de 27 de abril de 2016 y el artículo 11, se<br>dministración Tributaria con la finalidad de la<br>ón sobre los posibles tratamientos y el<br>o en el siguiente enlace. |

Si la declaración se presenta correctamente aparece una ventana similar a la siguiente:

| Volver a declaración       | Nueva declaración             |                                                                                                    |                               |
|----------------------------|-------------------------------|----------------------------------------------------------------------------------------------------|-------------------------------|
|                            |                               | Su presentación ha sido realizada con éxito                                                                                                    |                               |
| uede imprimir o guarda     | ar el documento PDF justifica | nte de la presentación que se muestra en un marco al final de esta página. En el caso de que tenga p                                                                                                    | roblemas para visualizar dich |
| a autenticidad de esta d   | leclaración puede ser comp    | el <u>o de documentos mediante cologo seguro de venincación</u> .                                                                                                    | utaria gob es                 |
| ≡ Austificante AEAT. CSV+; | 230 249                       | 1/s - 1974 + ⊡ Ø                                                                                                    | ± ē :                         |
| (a                         |                               |                                                                                                    |                               |
|                            |                               |                                                                                                    |                               |
|                            |                               |                                                                                                    |                               |
|                            |                               | INFORMACIÓN DE LA PRESENTACIÓN DE LA DECLARACIÓN                                                                                                    |                               |
|                            |                               | INFORMACIÓN DE LA PRESENTACIÓN DE LA DECLARACIÓN<br>Modelo 100 Ejercicio 2024                                                                                                    |                               |
|                            |                               | INFORMACIÓN DE LA PRESENTACIÓN DE LA DECLARACIÓN<br>Modelo 100 Ejercicio 2024                                                                                                    |                               |
|                            |                               | INFORMACIÓN DE LA PRESENTACIÓN DE LA DECLARACIÓN<br>Modelo 100 Ejercicio 2024<br>Registro<br>Presentación realizada el: 04-03-2025 a las 15:14:56                                                                                                |                               |
|                            |                               | INFORMACIÓN DE LA PRESENTACIÓN DE LA DECLARACIÓN<br>Modelo 100 Ejercicio 2024<br>Registro<br>Presentación realizada el: 04-03-2025 a las 15:14:56<br>Expediente/Referencia (nº registro asignado): 20: W                                         |                               |
| 1<br>2                     |                               | INFORMACIÓN DE LA PRESENTACIÓN DE LA DECLARACIÓN<br>Modelo 100 Ejercicio 2024<br>Registro<br>Presentación realizada el: 04-03-2025 a las 15:14:56<br>Expediente/Referencia (nº registro asignado): 20; W<br>Código Seguro de Verificación: 2: N9 |                               |

Esta ventana muestra:

 Un mensaje de confirmación de la presentación "Su presentación ha sido realizada con éxito" junto a un enlace que redirige a la opción de cotejo de documentos mediante Código Seguro de Verificación y muestra la copia de la declaración en PDF.

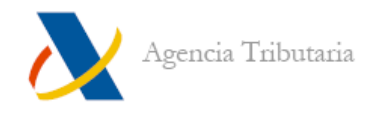

- El propio Código Seguro de Verificación correspondiente a la presentación realizada.
- Un PDF con el resguardo de la presentación que incluye la fecha y hora de presentación, entre otros datos.

#### Declaraciones con resultado a ingresar

Una vez seleccionada la modalidad, si de la declaración resulta un importe a ingresar, debes elegir si deseas fraccionar ("**Pago fraccionado**") o no ("**No fraccionado**").

#### Pago fraccionado

Si has elegido fraccionar el pago, debes elegir si domicilias el importe (**"Domiciliación del importe a ingresar**") o si vas a realizar el ingreso de otro modo para cada uno de los plazos.

#### Domiciliación del importe a ingresar

Si seleccionas "**Domiciliación del importe a ingresar**", debes confirmar el IBAN en que se cargará el importe. El primer plazo se cargará el 30 de junio y el segundo plazo el 5 de noviembre de 2025.

| Ino naccionado                                                                                                    |                                        |                                     |
|----------------------------------------------------------------------------------------------------|----------------------------------------|-------------------------------------|
|                                                                                                    |                                        | Importe 1.390,                      |
| Resultado a ingresar                                                                                                    |                                        |                                     |
| Primer plazo                                                                                                    |                                        | Importe del primer plazo            |
| Domiciliación del importe a ingresar                                                                                                    |                                        | 834,50                              |
| Solicitud de domiciliación en cue                                                                                                    | nta abierta en España                  |                                     |
| IBAN: OSolicitud de domiciliación en cue                                                                                                    | nta abierta en el extranjero (UE/SEPA) |                                     |
| IBAN: OSolicitud de domiciliación en cue<br>IBAN: OSOlicitud de domiciliación en cue<br>IBAN: OSOLICIA<br>Segundo plazo<br>Domiciliación del importe a ingresar | nta abierta en el extranjero (UE/SEPA) | Importe del segundo plazo<br>556,33 |

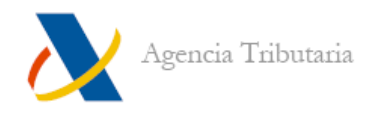

**Nota:** Para el primer plazo puedes seleccionar la forma de pago que desees, pero es importante tener en cuenta que el plazo de presentación de Renta con **"Domiciliación del importe a ingresar"** finaliza el 25 de junio. Por tanto, después del 25 de junio solamente se permite optar por la opción **"A ingresar"**.

#### A ingresar (sin domiciliar)

Si prefieres no domiciliar, para el primer plazo puedes elegir entre **"A ingresar con** pago electrónico" o **"Documento para ingresar en Banco/Caja":** 

| Primer plazo                             | Importe del primer plazo |
|------------------------------------------|--------------------------|
| Domiciliación del importe a ingresar 📃 💌 | 834,50                   |
| Domiciliación del importe a ingresar     |                          |
| A Ingresar con Pago Electrónico          |                          |
| Documento para ingresar en Banco/Caja    |                          |

A. **"A ingresar con pago electrónico":** en primer lugar, consiste en realizar el pago y obtener el NRC del cargo y, en segundo, realizar la presentación tras haber introducido el NRC correspondiente al pago efectuado.

| mer plazo                                                                     |                                                 | Importe del primer plazo                       |
|-------------------------------------------------------------------------------|-------------------------------------------------|------------------------------------------------|
| Ingresar con Pago Electrónico                                                 | <b>•</b>                                        | 834,50                                         |
| Datos de forma de pago<br>Ingreso efectuado a favor del                       | el <b>Tesoro Público,</b> cuenta restringida de | e colaboración en la recaudación de la AEAT de |
| Datos de forma de pago<br>Ingreso efectuado a favor del<br>autoliquidaciones. | l <b>Tesoro Público,</b> cuenta restringida de  | e colaboración en la recaudación de la AEAT de |

**Nota:** Si dispones de certificado electrónico o estás registrado en Cl@ve es posible realizar el pago y obtener este NRC enlazando desde el botón "**Pago con cargo en cuenta**" de la propia ventana. La opción de "**Pago con tarjeta o Bizum**" permite realizar el pago con todas las vías de identificación (referencia, Cl@ve Móvil y certificado o DNI electrónico). Si ya dispones de un NRC, puedes indicarlo manualmente pulsando en el botón "**Introducir NRC de un pago ya realizado**".

B. "Documento para ingresar en Banco / Caja": consiste en presentar la declaración y, posteriormente, mediante la carta de pago que se genera junto al justificante de presentación, realizar el ingreso en alguna entidad financiera hasta el 30 de junio.

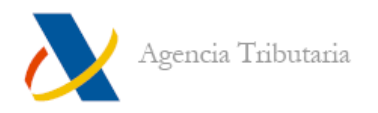

| lazo<br>65,11 |
|---------------|
| tidad         |
|               |

En cambio, para el segundo plazo, solo se permite "Domiciliación del importe a ingresar" o "A ingresar".

| ngresar                 | •                                                 | 43,41                                                  |
|-------------------------|---------------------------------------------------|--------------------------------------------------------|
| Datos de forma de pag   | 0<br>or del <b>Tesoro Público</b> , quenta restri | ngida de colaboración en la recaudación de la AEAT de  |
| INSIESU EIEU INAUN ATAW | Ji del <b>lesolo Fublico</b> , cuenta lestin      | rigida de colaboración en la recaduación de la ALAT de |

En este segundo caso debes ser tú quien efectúe el ingreso de dicho plazo por vía electrónica o directamente en cualquier oficina situada en territorio español de estas entidades (Bancos, Cajas de Ahorro o Cooperativas de Crédito) hasta el 5 de noviembre.

Para realizar el ingreso de este modo, puedes utilizar el documento de ingreso, modelo 102, que puedes obtener mediante descarga a través del <u>portal de Internet</u> <u>de la Agencia Estatal de Administración Tributaria</u> o bien en cualquier Delegación o Administración de la Agencia Estatal de Administración Tributaria.

#### Pago no fraccionado

Si no se fracciona el ingreso es posible seleccionar, además de las opciones de pago explicadas en el <u>apartado anterior</u>, "**Otras modalidades de pago**". Al abrir el desplegable, se muestran las siguientes opciones:

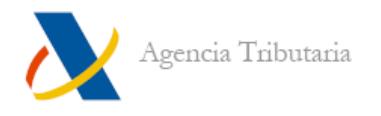

| ● No fraccionado ○ Pago       | fraccionado                                                                                    |
|-------------------------------|------------------------------------------------------------------------------------------------|
| Seleccione forma de ingreso:  | Otras modalidades de pago                                                                      |
| Reconocimiento de deuda co    | n imposibilidad de pago                                                                        |
| Reconocimiento de deuda co    | n imposibilidad de pago                                                                        |
| Reconocimiento de deuda co    | n solicitud de aplazamiento                                                                    |
| Reconocimiento de deuda co    | n solicitud de compensación                                                                    |
| Reconocimiento de deuda co    | n solicitud de pago mediante entrega de bienes del Patrimonio Histórico Español                |
| Reconocimiento de deuda y p   | ago por transferencia                                                                          |
| Ingreso parcial y reconocimie | nto de deuda con imposibilidad de pago                                                         |
| Ingreso parcial y reconocimie | nto de deuda con solicitud de aplazamiento                                                     |
| Ingreso y reconocimiento de o | deuda con solicitud de compensación                                                            |
| Ingreso parcial y reconocimie | nto de deuda con solicitud de pago mediante entrega de bienes del Patrimonio Histórico Español |

- a. **Reconocimiento de deuda...:** permite presentar la declaración sin realizar el pago en ese momento generando una deuda que debes tramitar posteriormente.
- b. **Ingreso parcial y reconocimiento de deuda...:** consiste en realizar parte del pago (mediante NRC) y generar una deuda del importe restante. Esta deuda tendrá que tramitarse posteriormente.

#### Firma y envío de la declaración

Tras haber seleccionado si fraccionas o no y la forma de pago deseada (además de haber indicado los datos adicionales que correspondan en cada caso, como el IBAN o el NRC), haz clic en "**Aceptar**":

| ) No fraccionado                                            |   |                           |
|-------------------------------------------------------------|---|---------------------------|
|                                                             |   | Importe 108,5             |
| Resultado a ingresar                                        |   |                           |
| <b>Primer plazo</b><br>Domiciliación del importe a ingresar |   | Importe del primer plazo  |
| Datos de forma de pago                                      |   |                           |
| IBAN:                                                       |   |                           |
| Segundo plazo                                               |   | Importe del segundo plazo |
| Domiciliación del importe a ingresar                        | • | 43,41                     |
|                                                             |   |                           |

Si existen avisos aparece una advertencia para que los revises antes de continuar el proceso.

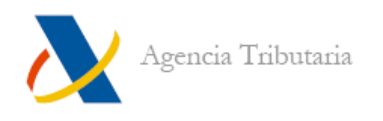

Si la declaración se presenta correctamente aparece una ventana similar a la siguiente:

| Impuesto sobre la Renta de las Personas Físicas I                                                             | Aodelo 100                                                                                                    |                           |
|----------------------------------------------------------------------------------------------------|----------------------------------------------------------------------------------------------------|---------------------------|
| Volver a declaración                                                                                          |                                                                                                    |                           |
|                                                                                                    | Su presentación ha sido realizada con éxito                                                                                                    |                           |
| Puede imprimir o guardar el documento PDF justifi<br>documento PDF, puede acceder a él utilizando el <u>C</u> | cante de la presentación que se muestra en un marco al final de esta página. En el caso de que tenga proble<br>stejo de documentos mediante código seguro de verificación. | mas para visualizar dicho |
| La autenticidad de esta declaración puede ser com                                                             | probada mediante el Código Seguro de Verificación 2 9 en <u>https://sede.agenciatributaria</u>                                                                             | a.gob.es                  |
| E Justificante AEAT. CSV-230 2N9                                                                              | 175   → 150% +   E] Ø                                                                                                    | ± 6 :                     |
|                                                                                                    | INFORMACIÓN DE LA PRESENTACIÓN DE LA DECLARACIÓN<br>Modelo 100 Ejercicio 2024                                                                                              |                           |
|                                                                                                    | Registro                                                                                                    |                           |
| 100                                                                                                    | Presentación realizada el: 04-03-2025 a las 15:14:56<br>Expediente/Referencia (nº registro asignado): 20: W                                                                |                           |
| 2                                                                                                    | Código Seguro de Verificación: 2: 19                                                                                                    |                           |
|                                                                                                    | Número de justificante: 100 2                                                                                                    |                           |
|                                                                                                    | Via de entrada: Presentación por Internet                                                                                                    |                           |

Esta ventana muestra:

- Un mensaje de confirmación de la presentación "Su presentación ha sido realizada con éxito" junto a un enlace que redirige a la opción de cotejo de documentos mediante Código Seguro de Verificación y muestra la copia de la declaración en PDF.
- El propio Código Seguro de Verificación correspondiente a la presentación realizada.
- Un PDF con el resguardo de la presentación que incluye la fecha y hora de presentación, entre otros datos.

#### Notas:

 Si has seleccionado "Documento para ingresar en Banco / Caja" el PDF, además incluye el documento de ingreso (modelo 002) necesario para efectuar el pago en el banco o caja. Si has seleccionado alguna opción de pago con reconocimiento de deuda, además se muestra un enlace para poder tramitar dicha deuda (solicitar aplazamiento, compensación, etc.) o, en el caso del reconocimiento de deuda y pago por transferencia, el documento con las instrucciones para tramitarla.

-----FIN DE DOCUMENTO------